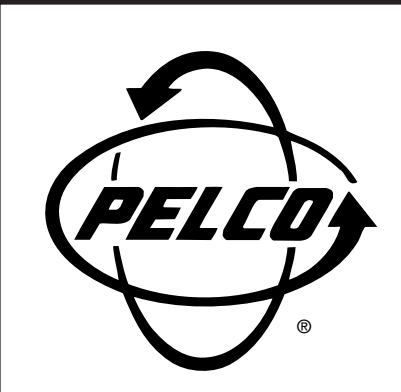

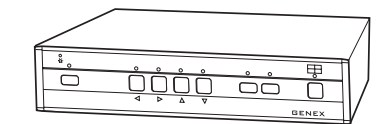

# MX4004 Genex® Series Multiplexer

Installation/ Operation Manual

C1995M-A (10/01)

Pelco • 3500 Pelco Way • Clovis, CA 93612-5699 USA • www.pelco.com In North America and Canada: Tel (800) 289-9100 or FAX (800) 289-9150 International Customers: Tel +1 (559) 292-1981 or FAX +1 (559) 348-1120

# CONTENTS

| Section                                                    | <u>Page</u> |
|------------------------------------------------------------|-------------|
| IMPORTANT SAFEGUARDS AND WARNINGS                          | 4           |
|                                                            | 5           |
|                                                            | 5<br>5      |
|                                                            |             |
|                                                            | 0<br>C      |
|                                                            | 0<br>7      |
|                                                            | 1           |
|                                                            | 10          |
|                                                            | 10          |
| SINGLE MOUNT                                               | 10          |
|                                                            | 11          |
|                                                            | 12          |
| CONNECTING MONITORS                                        | 13          |
| VCR HOOKUP, HEAD PULSE SWITCHING, AND PROGRAMMING          | 14          |
| STANDARD VCRS                                              | 14          |
| PELCO'S TIME-LAPSE VCRS                                    | 15          |
| WIRING ALARM INPUTS                                        | 16          |
| CONNECTING A KBD4000 SERIES KEYBOARD (OPTIONAL)            | 17          |
| SINGLE KEYBOARD                                            | 17          |
| STAR CONFIGURATION OF MULTIPLEXERS                         | 18          |
| CONNECTING AN MX4000SVR SERVER WITH KEYBOARDS (OPTIONAL) . | 19          |
| CONNECTING A MULTIPLEXER WITH CM6700 SCU (OPTIONAL)        | 20          |
| POWERING THE MULTIPLEXER                                   | 21          |
| MINIMUM PROGRAMMING                                        | 21          |
| PROGRAMMING                                                | 22          |
| CODE FILE PROGRAMMING SWITCH                               | 22          |
| PASSWORD                                                   | 22          |
| CHANGING THE LANGUAGE                                      | 23          |
| GENERAL MENU INFORMATION                                   | 24          |
| MENU NAVIGATION AND EDITING                                | 24          |
| ENTERING THE MENU SYSTEM                                   | 24          |
| MENUS                                                      | 26          |
| MAIN SELECTION MENU (QUAD BUTTON)                          |             |
| SYSTEM (BASIC) SETUP (VIEW BUTTON)                         |             |
| SYSTEM ADVANCED SETUP (VIEW BUTTON)                        |             |
| RECORD SETUP (LIVE/VCR BUTTON)                             | 31          |
|                                                            |             |
|                                                            |             |
| SEQUENCE SETUP (SEQUENCE BUTTON)                           |             |
|                                                            |             |
|                                                            |             |
| KBD4000/KBD4002/KBD4000V PROGRAMIMING (OPTIONAL)           |             |
|                                                            |             |
|                                                            |             |
| SPECTRA/ESPRIT MAIN MENU ACCESS                            | 30<br>20    |
|                                                            | 30<br>20    |
|                                                            | 30<br>20    |
|                                                            |             |
| MA40003VR (SINGLE MODE) START-OF TEST                      |             |
|                                                            |             |
|                                                            | 40<br>/2    |
|                                                            | 43          |
| RESET                                                      | 43<br>///   |
| SPECIFICATIONS                                             |             |
| INDEX                                                      |             |
| REGULATORY NOTICES                                         | 48          |
| WARRANTY AND RETURN INFORMATION                            | 48          |
|                                                            |             |

## LIST OF ILLUSTRATIONS

| <u>Figure</u> |                                                    | <u>Page</u> |
|---------------|----------------------------------------------------|-------------|
| 1             | Stand-Alone Multiplexer                            | 7           |
| 2             | Multiplexer with KBD4000 Keyboard                  | 7           |
| 3             | Multiplexers with KBD4000 Keyboards and MX4000SVR  | 8           |
| 4             | Multiplexer with CM6700 Matrix Switcher            | 9           |
| 5             | Rack Installation – One Multiplexer                | 10          |
| 6             | Rack Installation – Two Multiplexers               | 11          |
| 7             | Camera Wiring Example                              | 12          |
| 8             | VCR Wiring Example, One VCR                        | 14          |
| 9             | Pelco Time-Lapse VCR Wiring Example                | 15          |
| 10            | Alarm Wiring Example                               | 16          |
| 11            | Connecting the Keyboard to the Multiplexer         | 17          |
| 12            | Star Configuration of Multiplexers                 | 18          |
| 13            | Connecting KBD4000/KBD4002 Keyboards to the Server | 19          |
| 14            | Daisy Chaining Multiplexers to the Server          | 19          |
| 15            | Connecting Multiplexer to a CM6700 SCU             | 20          |
| 16            | Menu Access Buttons                                | 25          |
| 17            | Main Selection Menu                                | 26          |
| 18            | System (Basic) Setup Menu                          | 27          |
| 19            | Alarm Wiring Example                               |             |
| 20            | System Advanced Setup Menu                         | 29          |
| 21            | Monitor Menus for Multiple Units in One System     | 30          |
| 22            | Record Setup Menu                                  | 31          |
| 23            | Custom VCR Setup Menu                              | 33          |
| 24            | Camera Menu                                        | 34          |
| 25            | Camera Sequence Menu                               | 35          |
| 26            | Multiplexer Front Panel                            | 40          |
| 27            | Alarm Log                                          | 43          |

# LIST OF TABLES

# TablePageAVideo Coaxial Cable Requirements13BRJ-45 Pin-Outs20CProgramming Menu Defaults36DFront Panel Controls40EOperation Guide41

# **IMPORTANT SAFEGUARDS AND WARNINGS**

- 1. Read, keep, and follow these instructions.
- 2. Heed all warnings.
- 3. There are no user-serviceable parts inside this unit. Only authorized service personnel may open the unit.
- 4. Installation and servicing should only be done by qualified service personnel and conform to all local codes.
- 5. **WARNING:** To reduce the risk of fire or electric shock, do not expose this unit to rain or moisture if this unit is designed for indoor use only.
- Unless this unit is specifically marked as a NEMA Type 3, 3R, 3S, 4, 4X, 6 or 6P enclosure, it is designed for indoor use only and it must not be installed where exposed to rain or moisture.
- 7. Do not expose this unit to dripping or splashing. Do not place objects filled with liquids, such as vases, on this unit.
- Do not block any ventilation openings. Install in accordance with the manufacturer's instructions.
- 9. The installation method and materials should be capable of supporting four times the weight of the unit and equipment.
- 10. Do not install near any heat source.
- 11. Only use attachments/accessories specified by the manufacturer.
- 12. Clean only with dry cloth.
- 13. Do not defeat the safety purpose of the polarized or grounding-type plug.
- 14. Protect the power cord from being walked on or pinched, particularly at plugs, convenience receptacles, and the point where they exit from the unit.
- 15. Unplug this unit during lightning storms or when unused for long periods of time.

The product and/or manual may bear the following marks:

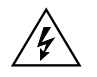

This symbol indicates that dangerous voltage constituting a risk of electric shock is present within this unit.

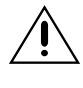

This symbol indicates that there are important operating and maintenance instructions in the literature accompanying this unit.

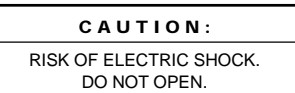

Please thoroughly familiarize yourself with the information in this manual prior to installation and operation.

#### FOR QUALIFIED SERVICE PERSONNEL ONLY

- 1. Only use replacement parts recommended by Pelco.
- 2. After replacement/repair of this unit's electrical components, conduct a resistance measurement between line and exposed parts to verify the exposed parts have not been connected to line circuitry.
- 3. **CAUTION:** Danger of explosion if battery is incorrectly replaced. Replace only with the same or equivalent type. Battery should only be replaced by authorized service personnel.

# DESCRIPTION

## WHAT IS A VIDEO MULTIPLEXER?

A four-channel (or quad) multiplexer lets you record pictures from up to four cameras on a single VCR. You can also watch up to four cameras simultaneously on one screen, either live or in playback. For closer detail, you can choose full-screen viewing without losing detail (as occurs with "quad" devices that compress four pictures into one recording).

The multiplexer acts as an interface between the CCTV cameras and the VCR. It switches between cameras much like a sequential switcher, except a multiplexer must switch at exactly the same rate as the VCR is recording so just one video picture (field) is recorded from each camera before it switches to the next camera. The reason is that, with several cameras, you need to switch as quickly as possible to minimize the time gap between successive pictures from a particular camera.

Recording can be done on regular or time-lapse VCRs. Time-lapse VCRs are similar to regular VHS recorders except time-lapse VCRs can record as many as 960 hours of video on a single T-120 (two-hour) VHS cassette. Even the lowest cost models have longer recording times than a regular VCR.

If you connect one camera to a multiplexer and record at two-hour speed on a time-lapse recorder, motion appears normal when you play the tape. But as you add more cameras to the multiplexer, it must switch between cameras, allowing a gap in the pictures recorded for any one camera. The more cameras, the longer the gap. Motion on playback becomes jerky because of missing video.

Not only does the number of cameras affect the time gap, so does recording speed. The slower the speed, the longer the gap. Normal recording speed for full motion is two-hour mode. Recording 12, 48, or 960 hours of video on a two-hour tape means a lot of video is left out.

Thus, the more cameras and the slower the recording speed, the longer the time gap between recorded pictures for each camera. Also, having both black and white and color cameras together in a system—rather than just one kind—slows switching. Important video could be lost.

## **GENEX® SERIES MULTIPLEXERS**

The MX4004 Genex<sup>®</sup> Series duplex multiplexers can accept video inputs from a maximum of four cameras. You can work in any of four languages: English (default), French, German, or Spanish.

These duplex multiplexers let you view multi-screen video while recording or playing tapes using regular or time-lapse VCRs. MX4004 multiplexers do not record and play back simultaneously.

- The main monitor displays video from a single camera or from multiple cameras. Video can be either live or from a tape playback. Multiple-screen displays can be in a four-camera format.
- A spot monitor displays live video from a single camera. A spot monitor is optional, but
  increases the flexibility of your system. For example, you can keep an eye on all
  cameras in a multiple-screen format on the main monitor while watching a full-screen
  view of any one camera on the spot monitor. Or, if you are playing a tape on the main
  monitor, you can use the spot monitor to watch live video.

Cameras can be sequenced on all monitors.

There are four alarm inputs—one per camera—that tag the camera images when an alarm is activated. You can program main and spot monitors to display alarms. Alarm inputs also activate a relay output, which can be used to change a VCR to its programmed alarm recording speed. When there is an alarm, the VCR (depending on how it is programmed) will either record alarm cameras only or record both alarm and non-alarm cameras.

## MODELS

| MX4004CD   | 4-channel, color duplex multiplexer, NTSC standard, 12 VDC (FCC) |
|------------|------------------------------------------------------------------|
| MX4004CD-X | Same as MX4004CD except PAL standard                             |

## APPLICATIONS

**NOTE:** The KBD4000, KBD4002, and KBD4000V keyboards in combination with a multiplexer provide Coaxitron control of pan, tilt, and lens functions.

When used with 32-bit extended Coaxitron receivers, such as Intercept<sup>®</sup>, Spectra<sup>®</sup>, IRD/ERD2000 Series, and LRD41C21/LRD41C22 Series. the KBD4000/KBD4002/ KBD4000V keyboard in conjunction with a multiplexer will support all the functions of a 15-bit standard Coaxitron receiver, including the setting and calling of presets and patterns. It will not support programming of labels for presets or patterns. If labels for presets or patterns are required, program them with a different control, such as the MPT9500.

The MX4004 Genex Series lets you configure your system in various ways.

The simplest system is a stand-alone multiplexer (Figure 1). Just connect cameras, monitors, a VCR, and alarm inputs. Front panel push buttons control the multiplexer.

By adding a KBD4000/KBD4002/KBD4000V keyboard to the multiplexer (Figure 2), you can control 1-16 multiplexers from up to 25 feet (7.6 m) away with the cable supplied with the keyboard. You can obtain greater distances between the multiplexer and the keyboard by providing a Pelco KBDKIT(-X) and your own cable.

A keyboard also lets you control moveable cameras. Control systems for moveable cameras must be Coaxitron $^{\circ}$  compatible. In Figure 1 cameras are fixed.

The systems shown in Figures 1 and 2 are for a single operator only. To permit up to four operators to use the system, add an MX4000SVR Multiplexer Server, as shown in Figure 3.

Main and spot monitor outputs from each multiplexer are connected to the server, providing two video channels. The design is not a true matrix, however, because only two operators (instead of all operators in a true matrix) can select cameras from the same multiplexer at the same time, one operator using the main monitor and the other operator using the spot monitor.

If a true matrix configuration is necessary in which all operators can access a multiplexer, a matrix switcher (such as Pelco's CM6700) can be used. Refer to Figure 4. However, only one multiplexer can be used. In this example, looped video is from individual cameras; video from the main monitor can be either from individual cameras or from multiplexed cameras.

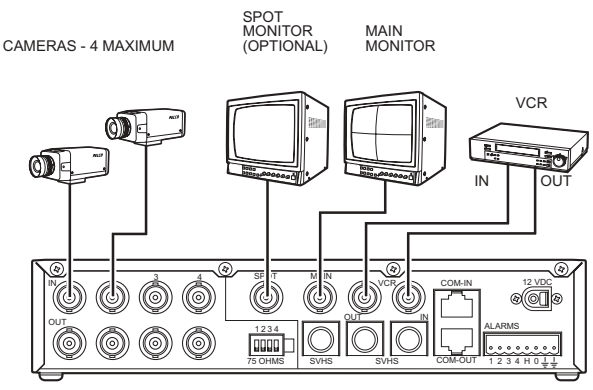

MX4004 MULTIPLEXER

Figure 1. Stand-Alone Multiplexer

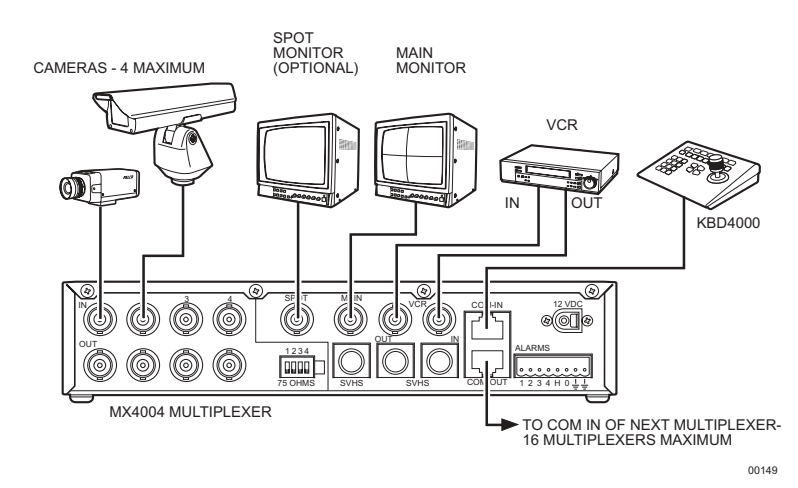

Figure 2. Multiplexer with KBD4000 Keyboard

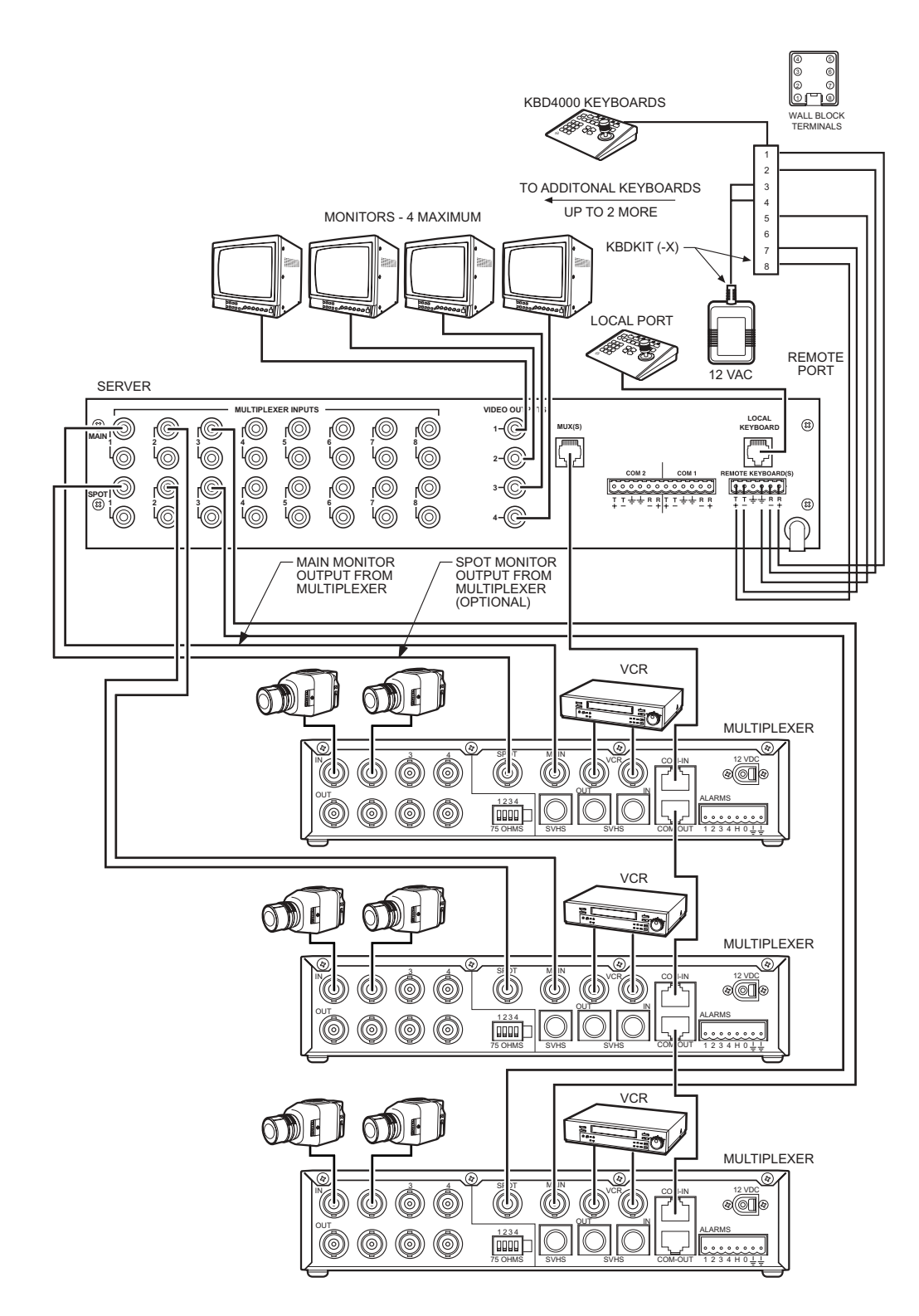

Figure 3. Multiplexers with KBD4000 Keyboards and MX4000SVR

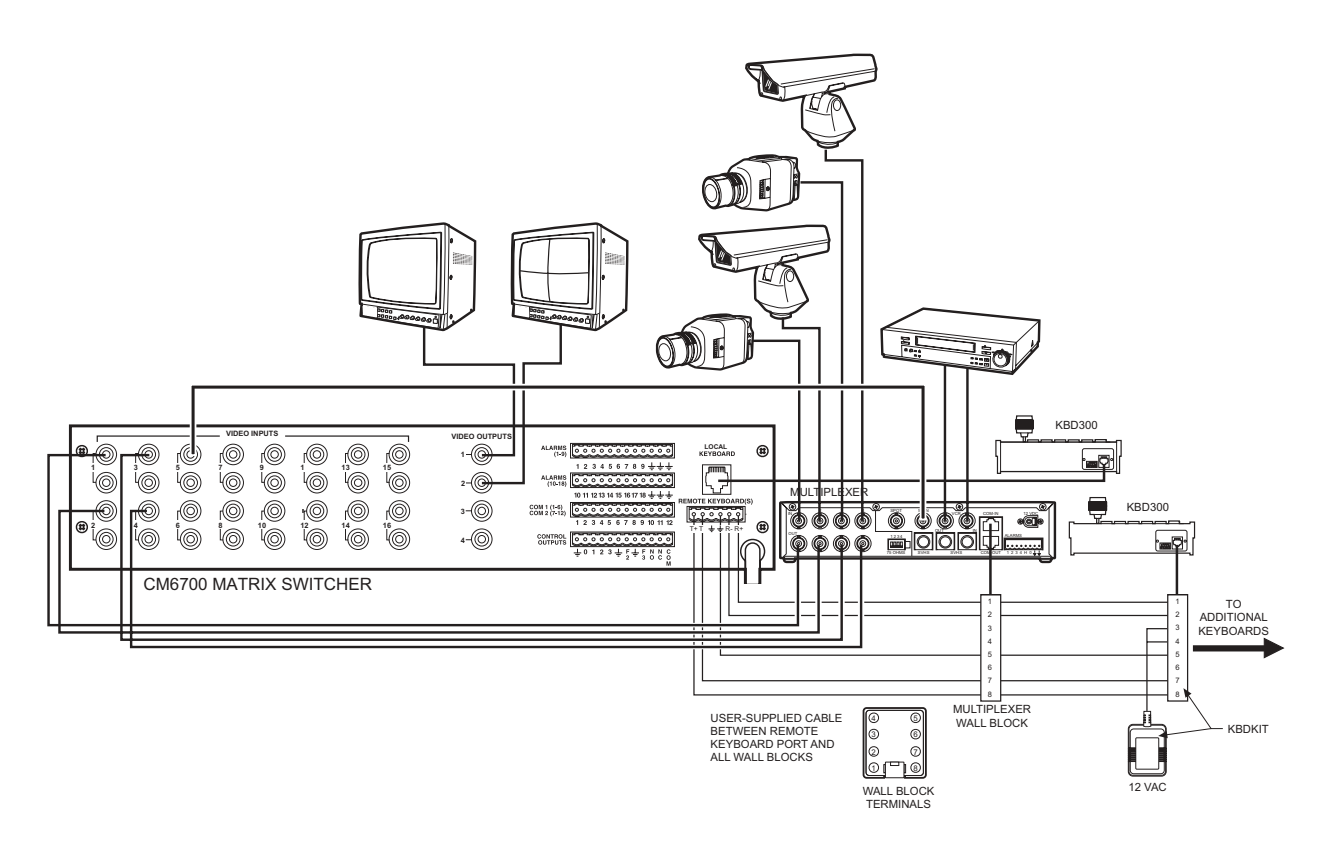

Figure 4. Multiplexer with CM6700 Matrix Switcher

# **INSTALLATION**

Unpack and inspect all parts carefully. The following parts are supplied:

- 1 MX4004 Series multiplexer
- 1 6-foot (1.8 m) data cable with RJ-45 connectors
- 1 Wall transformer
- 1 Power cord (PAL models only)

## MOUNTING

Place the multiplexer on a flat surface or install it in a 19-inch (48.26 cm) equipment rack. To install in an equipment rack, you will need the optional RK100 rack mount kit that must be ordered. Remove the four feet beneath the unit and refer to either Figure 5 or Figure 6. Use the brackets and hardware supplied with the kit.

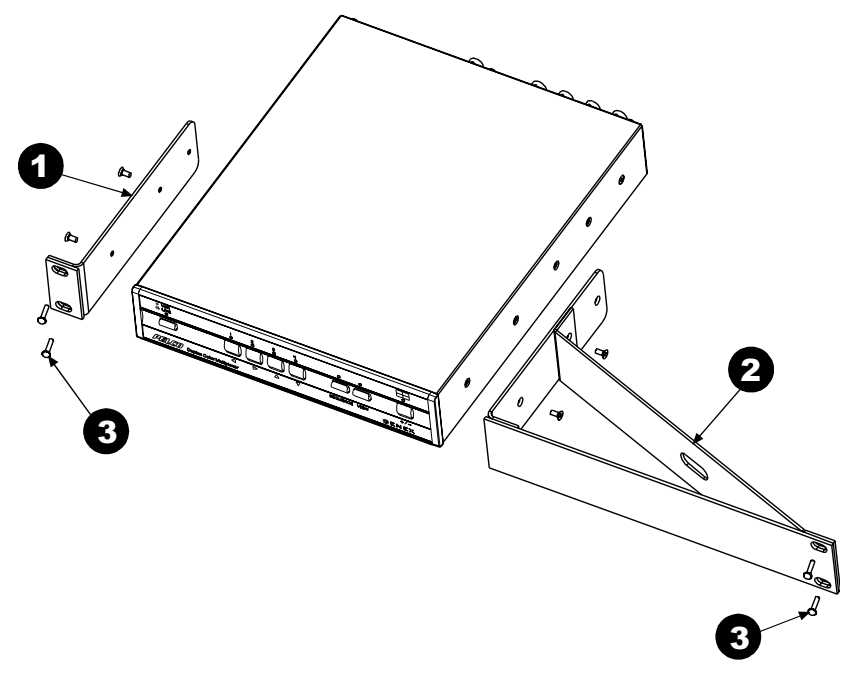

Figure 5. Rack Installation - One Multiplexer

## SINGLE MOUNT

- 1. Refer to Figure 5. Remove the front two screws from both sides of the multiplexer. Use two of the screws to attach the short rack ear to either the left or right side of the unit (Figure 5 shows left-side installation).
- 2. Use the remaining two screws to attach the long rack ear to the opposite side of the unit.
- 3. Use the four supplied black screws to mount the assembly in the rack.

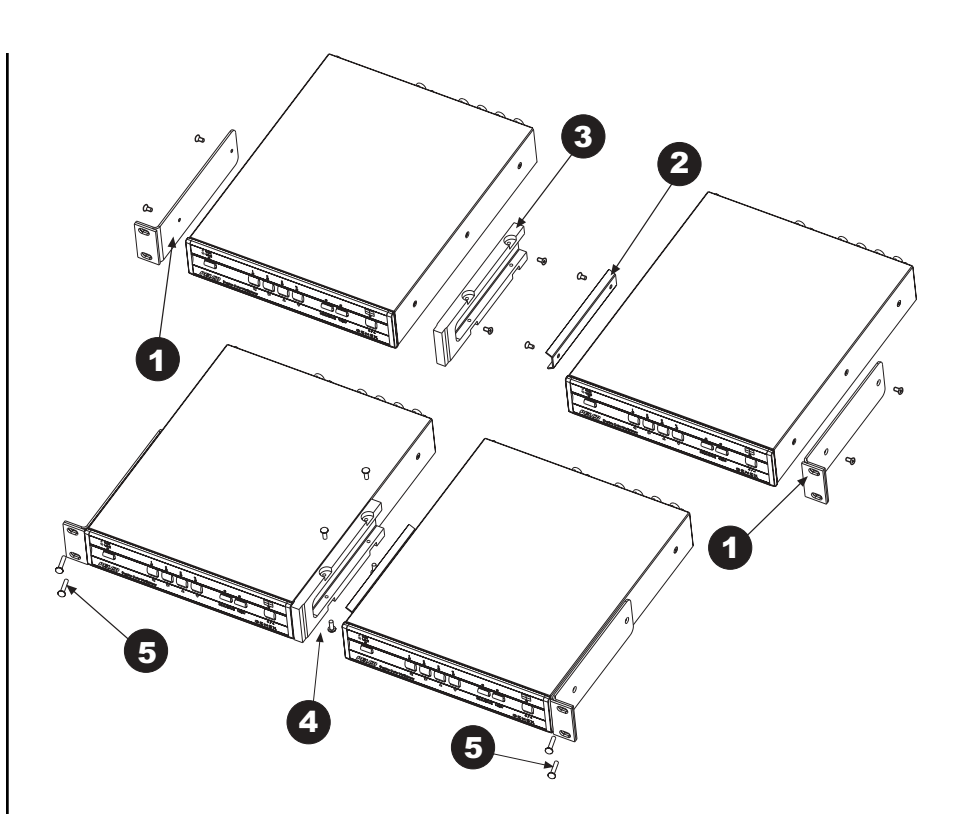

Figure 6. Rack Installation – Two Multiplexers

## DOUBLE MOUNT

- 1. Refer to Figure 6. Remove the front two screws from both sides of the multiplexer. Use four of the screws to attach the short rack ears to the outer sides of each unit.
- 2. Use two of the screws to attach the V-bracket to the inner side of the right unit.
- 3. Use the remaining screws to attach the mounting block to the inner side of the left unit.
- 4. Do the following to connect the multiplexers: Put the V-bracket into the mounting block. Fasten the multiplexers together with the four supplied 6-32 x .312-inch, Phillips, pan head screws.
- 5. Use the four supplied black, Phillips, pan head screws to mount the assembly in the rack.

**NOTE:** You need to locate the multiplexer near an electrical outlet in order to initialize the unit (refer to step 9, Powering the Multiplexer). Mounting it in a rack may make this difficult.

## **CONNECTING CAMERAS**

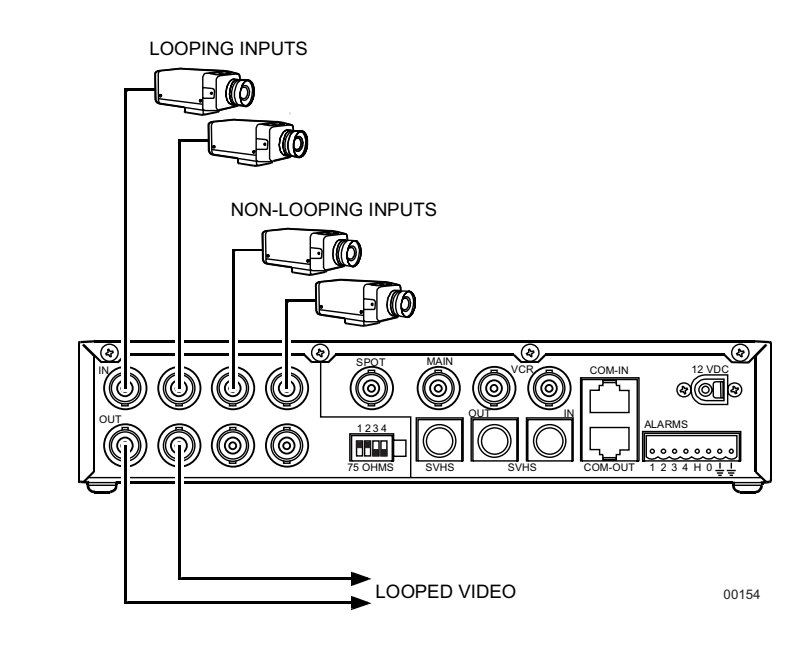

Figure 7. Camera Wiring Example

Video inputs can come from any conventional source. No external camera synchronization is required. Table A shows the type of video coaxial cable to use.

To connect cameras (refer to Figure 7):

1. Connect the coaxial cables from your cameras or receivers to the IN connectors. If you are using moveable cameras, the receivers must be Coaxitron compatible.

Stand-Alone Multiplexer - Connect fixed cameras to channel inputs.

Multiplexer with KBD4000/KBD4002/KBD4000V – Connect fixed or moveable cameras to channel inputs.

Multiplexer with KBD4000/KBD4002/KBD4000V and MX4000SVR Server – Connect fixed or moveable cameras to channel inputs.

Multiplexer with CM6700 - See step 2.

2. If you want to loop a video signal out to another device, connect coaxial cables from the looping OUT connectors to the external equipment inputs. Termination for each camera input at the multiplexer must be changed from 75 ohms to high impedance through DIP switches on the rear of the multiplexer.

**Multiplexer with CM6700** – Connect fixed or moveable cameras to the multiplexer first, and then loop them to the CM6700 (refer to Figure 4). Termination for each camera input at the multiplexer must be changed from 75 ohms to high impedance through DIP switches on the rear of the multiplexer.

**IMPORTANT:** Camera power should be wired in phase to all cameras. When cameras are sequenced, they will roll on the spot monitor if they are out of phase. On the main monitor, cameras are digitally time corrected and will not roll when sequenced if they are out of phase. Table A. Video Coaxial Cable Requirements

| Cable Type* | Maximum Distance |
|-------------|------------------|
| RG59/U      | 750 ft (229 m)   |
| RG6/U       | 1,000 ft (305 m) |
| RG11/U      | 1,500 ft (457 m) |

\* Minimum cable requirements: 75 ohms impedance All-copper center conductor All-copper braided shield with 95% braid coverage

## **CONNECTING MONITORS**

**NOTE:** Skip this step if you are connecting your multiplexer to an MX4000SVR or to a CM6700 SCU.

Refer to Table A for the type of video coaxial cable to use.

**Main Monitor** – Connect the video input of your monitor to the multiplexer's MAIN output using standard BNC connector and coaxial cable. If your color monitor supports SVHS, you can use a special SVHS cable between your monitor and the multiplexer.

Spot Monitor (Optional) - Connect your spot monitor to the SPOT output.

## VCR HOOKUP, HEAD PULSE SWITCHING, AND PROGRAMMING

## **STANDARD VCRS**

If you have a Pelco VCR, proceed to Pelco's Time-Lapse VCRs.

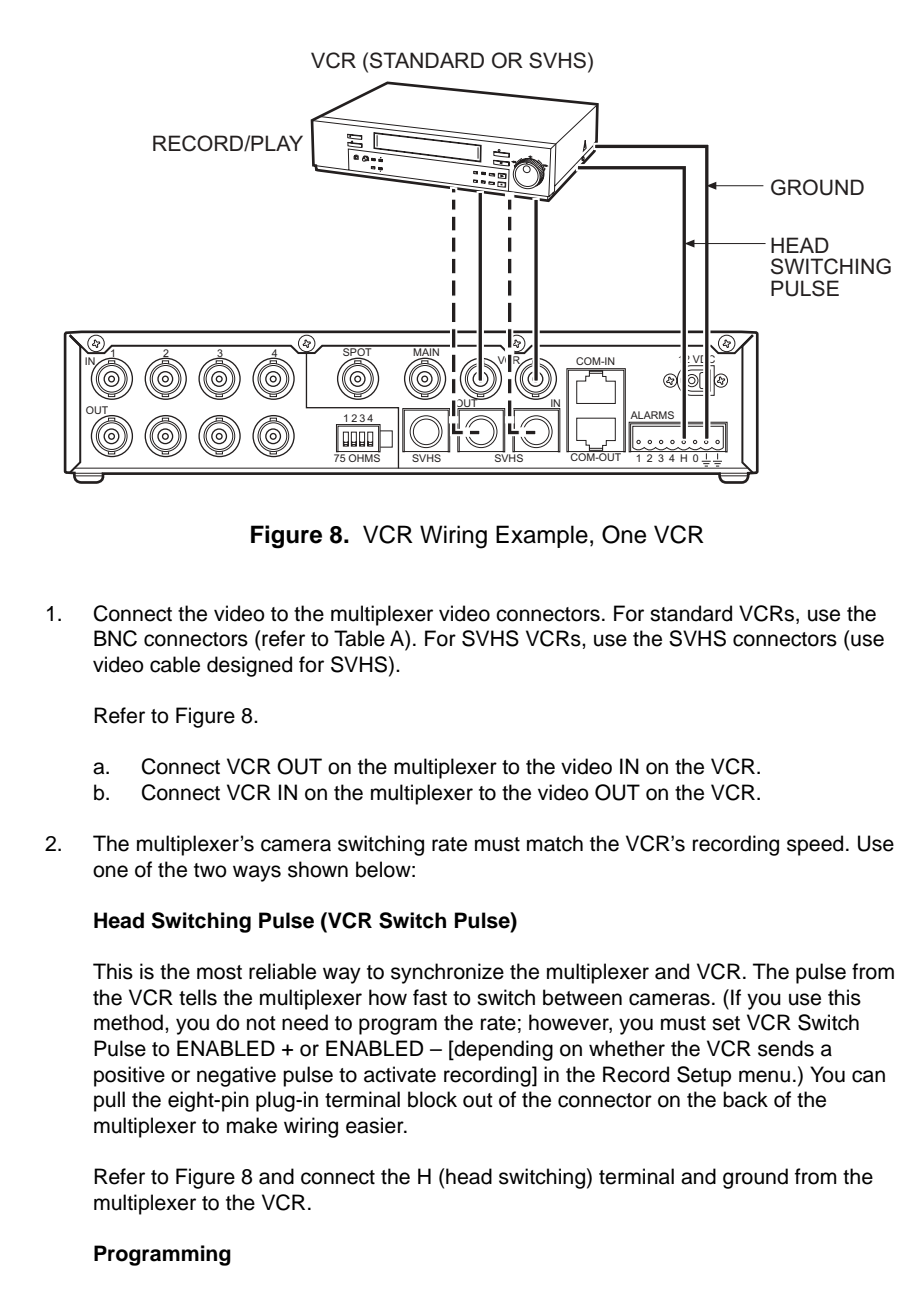

You can synchronize the VCR and multiplexer by programming the multiplexer switching rate to the VCR's recording speed. No wiring is required. Refer to the *Programming* section.

Proceed to Wiring Alarm Inputs.

## | PELCO'S TIME-LAPSE VCRS

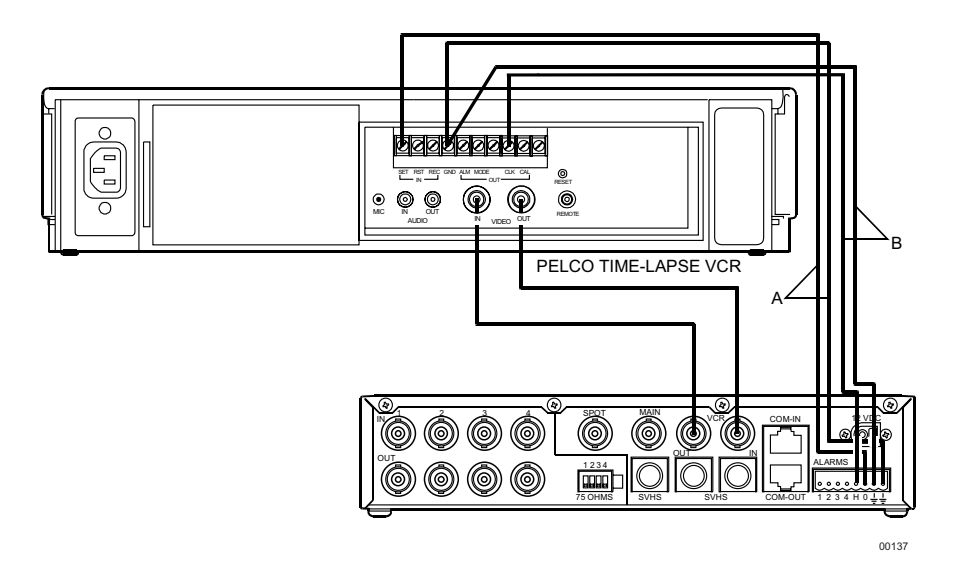

Figure 9. Pelco Time-Lapse VCR Wiring Example

To connect one of Pelco's Time-Lapse VCR Models TLR2024, TLR3024, TLR3040, TLR2096, TLR2168, or TLR2168S to the multiplexer (refer to Figure 9):

- 1. Connect BNC video cable between the VCR connectors on the multiplexer and the VIDEO connectors on the VCR.
- 2. Head (or VCR) Switching Pulse lets the VCR control the multiplexer's recording speed. It is the most efficient recording method. To wire (refer to the "B" lines in Figure 9):
  - a. Connect the VCR's CLK output to the multiplexer head switching (H) input to synchronize camera switching.
  - b. Connect the multiplexer's ground terminal to the VCR's GND terminal.
- 3. Alarm recording starts and stops when there are alarms. To wire (refer to the "A" lines in Figure 10):
  - a. Connect the multiplexer's TTL output relay (O) terminal to the VCR's SET IN (alarm input) or ALM IN terminal.
  - b. Connect the multiplexer's ground terminal to the VCR's GND terminal.

**NOTE:** The TTL output relay (O) terminal is designed to be used with devices under 5 mA.

## WIRING ALARM INPUTS

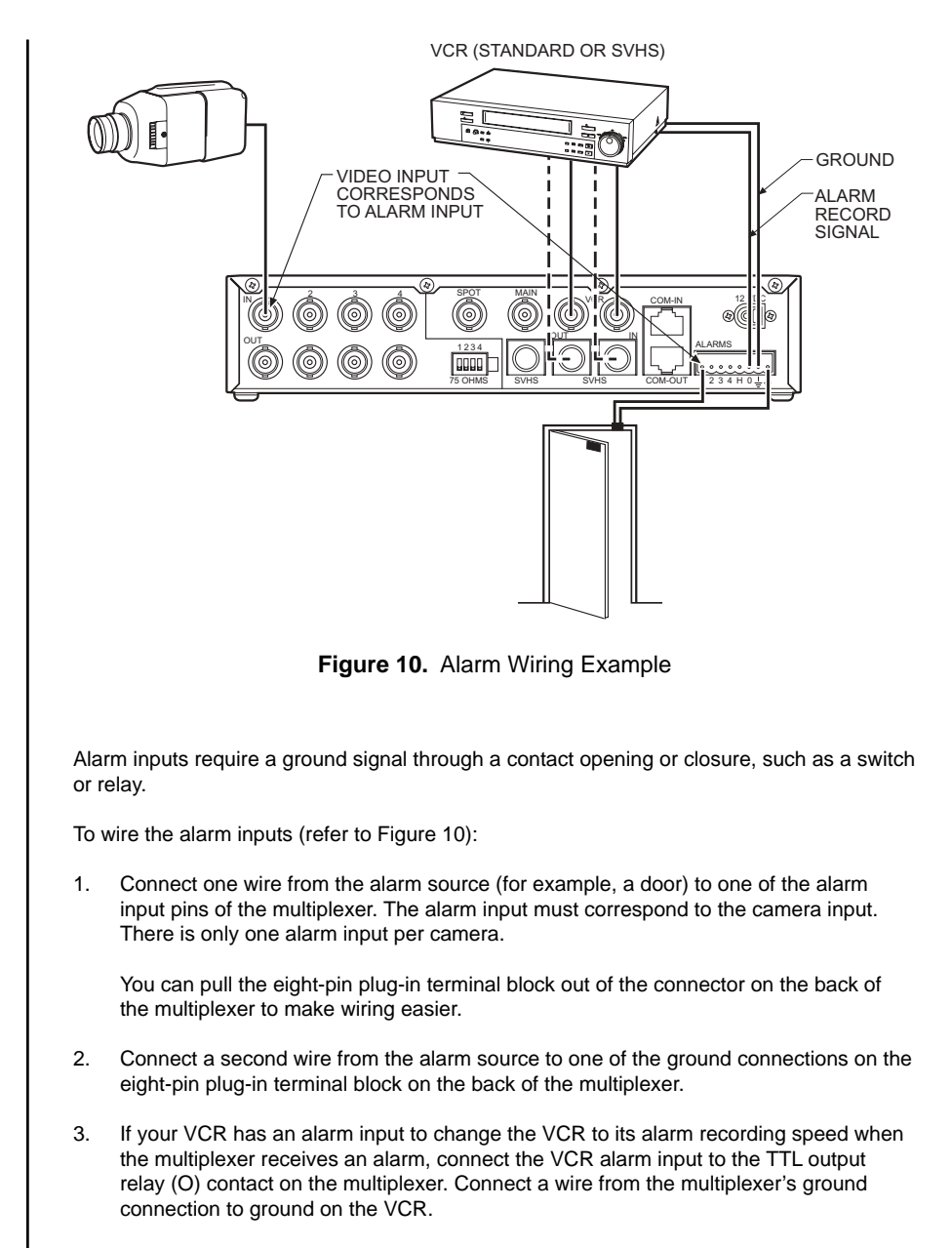

**NOTE:** The TTL output relay (O) terminal is designed to be used with devices under 5 mA. You can program the relay as normally open or normally closed through the software.

# CONNECTING A KBD4000 SERIES KEYBOARD (OPTIONAL)

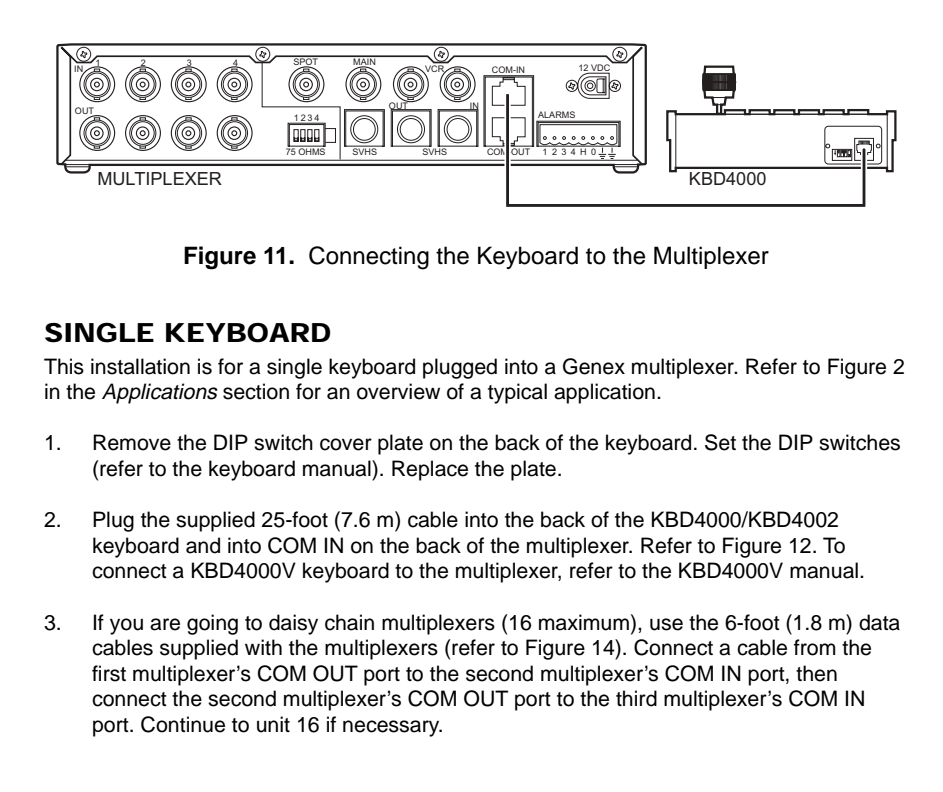

## STAR CONFIGURATION OF MULTIPLEXERS

The CM9760-CDU-T can be used as a distribution unit for a star configuration of Genex Series multiplexers. Refer to Figure 12.

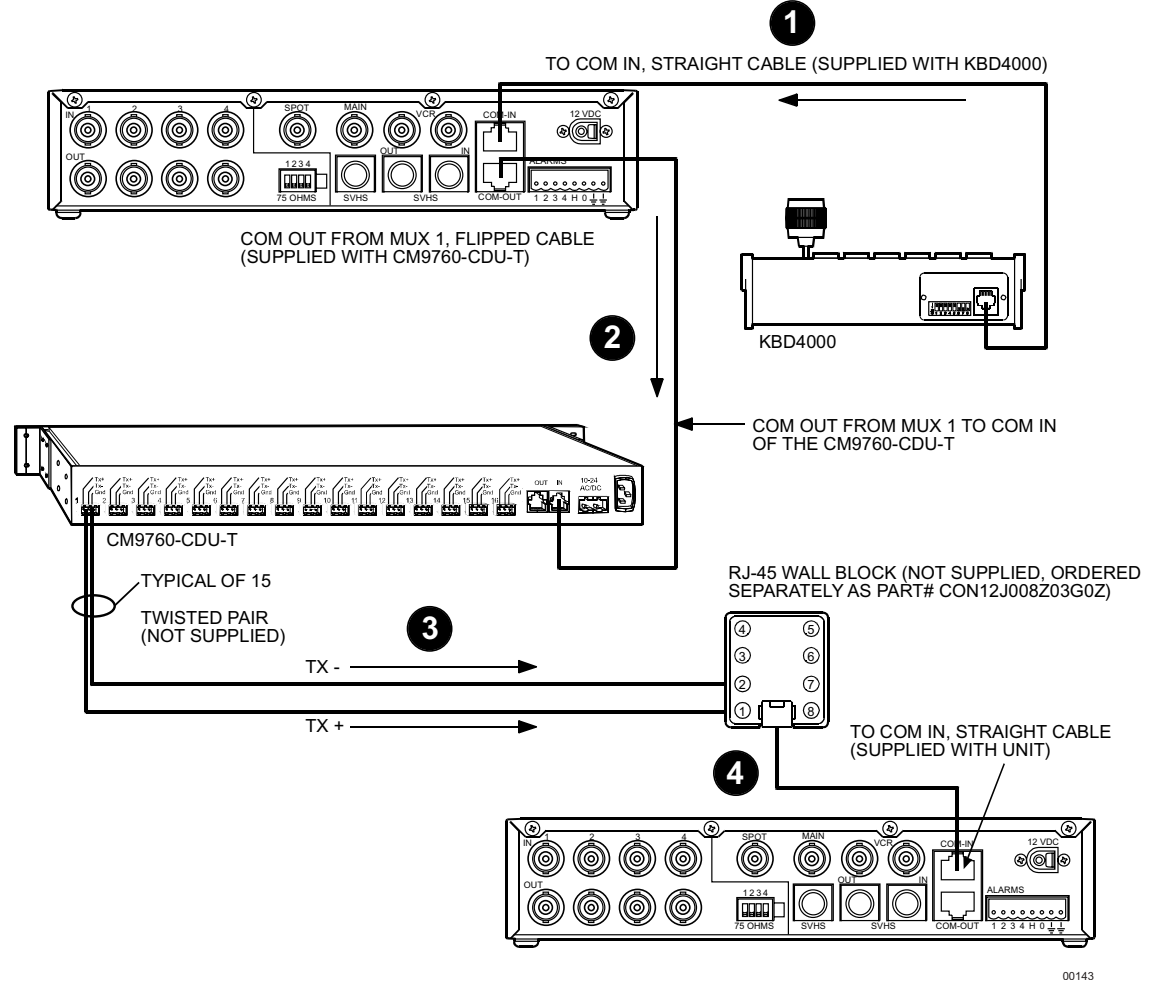

Figure 12. Star Configuration of Multiplexers

- 1. Connect the KBD4000/KBD4002 keyboard to the COM IN port of multiplexer 1 using a straight cable. To connect a KBD4000V, refer to the KBD4000V manual.
- 2. Connect the COM OUT port of multiplexer 1 to the COM IN port of the CM9760-CDU-T using a flipped cable.
- 3. Connect TX+ and TX- from the CM9760-CDU-T to pin 1 and pin 2 (respectively) on the RJ-45 wall block.
- 4. Connect the RJ-45 wall block to the COM IN port of multiplexer 2 using a straight cable.
- 5. Repeat steps 3 and 4 for connecting additional multiplexers to outputs 2-15 on the CM9760-CDU-T. Each multiplexer requires its own wall block.

## CONNECTING AN MX4000SVR SERVER WITH KEYBOARDS (OPTIONAL)

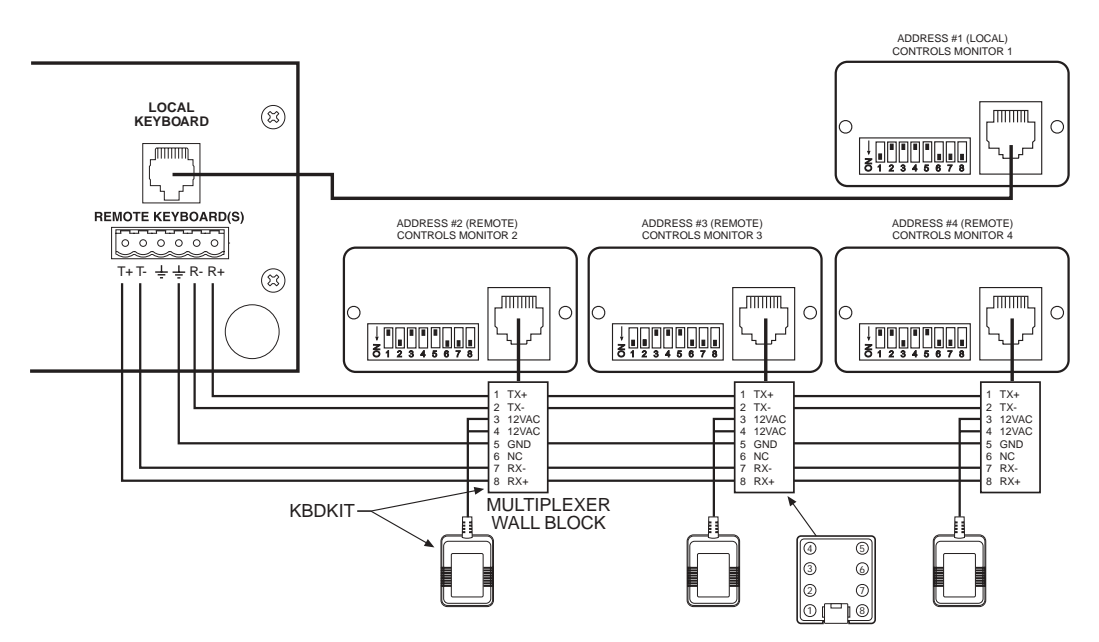

Figure 13. Connecting KBD4000/KBD4002 Keyboards to the Server

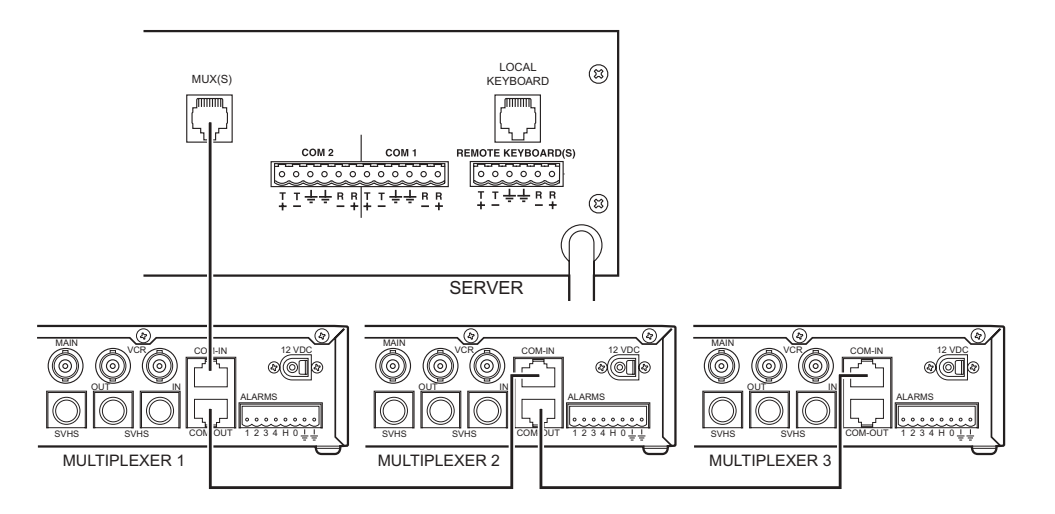

Figure 14. Daisy Chaining Multiplexers to the Server

This installation is for up to four keyboards connected to a Genex MX4000SVR Multiplexer Server. Refer to Figure 3 in the *Applications* section for an overview of a typical application.

- 1. Remove the DIP switch cover plates on the backs of the keyboards. Set the DIP switches (refer to Figure 14). Replace the plates.
- 2. Wire the keyboards as shown in Figure 13. To connect KBD4000V keyboards, refer to the KBD4000V manual.
- 3. If you are going to daisy chain multiplexers (eight maximum), use the 6-foot (1.8 m) data cables supplied with the multiplexers (refer to Figure 14). Connect a cable from the first multiplexer's COM OUT port to the second multiplexer's COM IN port, then connect the second multiplexer's COM OUT port to the third multiplexer's COM IN port, etc. Continue to unit 8 if necessary.

## CONNECTING A MULTIPLEXER WITH CM6700 SCU (OPTIONAL)

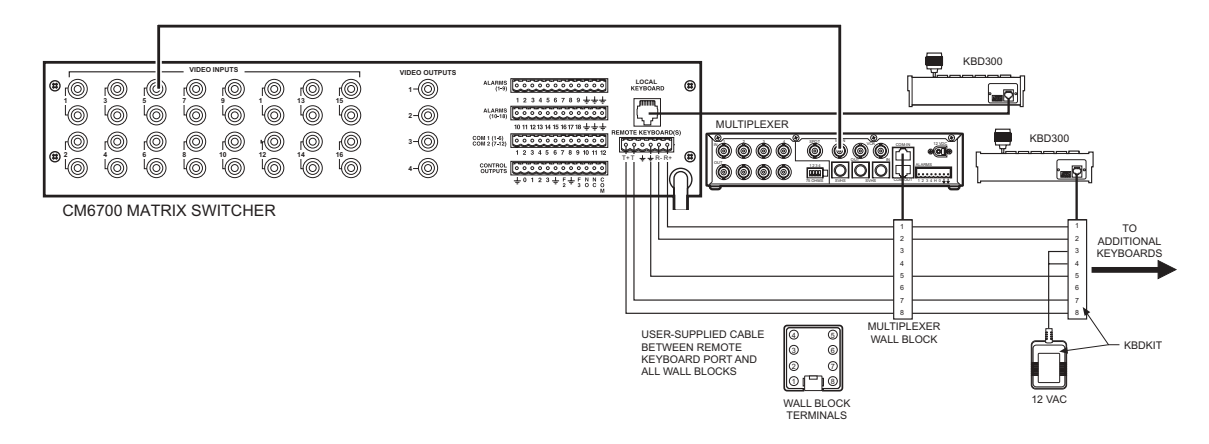

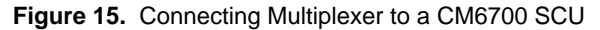

| PIN 1 | Pin | Multiplexer<br>Function | Keyboards<br>Function |
|-------|-----|-------------------------|-----------------------|
|       | 1   | RX+                     | TX+                   |
|       | 2   | RX-                     | TX-                   |
|       | 3   | 12 VDC                  | 12 AC/DC              |
|       | 4   | open                    | 12 VAC                |
|       | 5   | Gnd                     | Gnd                   |
|       | 6   | NC                      | NC                    |
|       | 7   | TX-                     | RX-                   |
|       | 8   | TX+                     | RX+                   |

Table B. RJ-45 Pin-Outs

**NOTE:** A KBD4000/KBD4002/KBD4000V keyboard cannot be used when a multiplexer is used with a CM6700 SCU.

Refer to Figure 4 in the *Applications* section for an overview of a typical application. Refer to Figure 15 for wiring the multiplexer. Refer to Table B for RJ-45 pin-outs.

- 1. Connect the MAIN monitor output from the multiplexer to VIDEO INPUT 5 on the rear of the CM6700 Switcher/Controller Unit (SCU).
- 2. Connect the multiplexer to the CM6700 keyboard.

## **POWERING THE MULTIPLEXER**

**NOTE:** If the reach between the electrical outlet and the VIEW button is too far, try the following. Detach the transformer cord from the rear of the multiplexer, plug into the outlet first, and then plug the transformer cord into the multiplexer. A rack-mounted unit may require two people. Use the following procedure to initialize multiplexers being powered up for the first time or after extended storage. This clears any random data remaining in the multiplexer and initializes the memory for user programming.

- 1. Turn on power to cameras, monitors, and any equipment connected to the multiplexer.
- 2. Plug the transformer cord into the multiplexer.
- 3. Hold down the VIEW button on the multiplexer's front panel while plugging the wall transformer into an electrical outlet. The monitor displays PLEASE WAIT and begins a 20-second countdown. After the countdown finishes, this initialization screen disappears, all programming menus are at their default settings, and the multiplexer is ready to use.

## MINIMUM PROGRAMMING

As a minimum, you must program the following to operate your system:

• Video Termination

Set terminations for all video inputs with the DIP switches on the rear of the multiplexer.

- Coaxitron Format (Camera Protocol)
   Set in respective Camera menu for PTZ camera control.
- Unit ID and Communication Type

Set in the Advanced System Setup menu.

Refer to the *Programming* section to program the multiplexer from the front panel. Refer to your keyboard manual to program the multiplexer with the keyboard, or refer to the *Specific Applications Programming* section in this manual.

# PROGRAMMING

**NOTE:** Whenever a multiplexer server is installed, you **must** enter programming mode from the multiplexer's front panel. After doing so, you can program the multiplexer through its front panel or you can navigate and make programming selections through the keyboard.

Programming of setups for system, camera, VCR, camera sequencing, and alarm handling is done through on-screen menus displayed on the main monitor.

There are two ways to program the multiplexer:

- From the multiplexer front panel. This section provides detailed information.
- From the KBD4000/KBD4002/KBD4000V keyboard. Follow the instructions in your keyboard manual, or refer to the *Specific Applications Programming* section in this manual.

## CODE FILE PROGRAMMING SWITCH

An unlabelled switch on the multiplexer's rear panel is for factory use only. It is used for programming code files. In the up (OFF) position it prevents changes; in the down (ON) position it allows programming. The switch is located to the right of the termination DIP switches.

## PASSWORD

You can program the multiplexer to request a password to access programming menus. Enable the password in the Advanced System Setup menu (refer to the *Advanced System Setup [View Button]* section).

The universal password is **4212** and cannot be changed. You must enter this password by pressing the camera number keys whenever a password is requested.

## **CHANGING THE LANGUAGE**

You can work in any of four languages: English, French, German, or Spanish.

There are two ways to set the language you want to work in: change the language selection on the Main menu or reset the unit.

- Change on the Main Menu
  - 1. Hold down the Quad button for more than three seconds to access the Main menu.
  - 2. Use the up arrow to position the cursor on the Language line.
  - Press the +/- button to cycle to the next language. The cursor will move to highlight Exit.
  - 4. If necessary, repeat steps 2 and 3 until you have the language you want.
  - 5. When you have the desired language, arrow to one of the other menu options or press the +/- button when Exit is highlighted.
- Reset the Unit
  - 1. If the multiplexer is plugged in, unplug it.
  - 2. Reset the multiplexer to factory defaults by holding down the **VIEW** button while plugging in the multiplexer. Continue holding down the button until the Initialization menu appears.

Any programming you have already done **will be lost**. Also, any time you do a reset, the unit defaults to the last language that was active.

- 3. A timer at the bottom of the screen begins a countdown. You must select the language you want before the timer runs out (step 4).
- Use the number buttons on the front of the multiplexer to highlight the software version (language) you want: button number 1 = English, 2 = French, 3 = German, 4 = Spanish.
- 5. Let the timer run out. The language you chose is now active, as are the factory defaults.
- 6. Program the multiplexer as desired.

## **GENERAL MENU INFORMATION**

## MENU NAVIGATION AND EDITING

- When you enter a menu, the cursor is on EXIT. Pressing the arrow buttons moves the cursor one position. Holding them down moves the cursor continuously through selections until you release them.
- Pressing the +/- button changes the current selection.
- Double-pressing the +/- button changes the direction of the values—from increasing value to decreasing value.
- Changing the camera number calls up the camera menu for that particular camera. The cursor moves to EXIT.
- Holding the +/- button scrolls slowly through the choices for the entry.

## ENTERING THE MENU SYSTEM

You can enter menus from Live or Playback mode. Press and hold, for more than three seconds, any of the following buttons on the multiplexer's front panel during normal operation:

- QUAD button to enter the Main Selection menu (from here you can enter the other menus, except for the Custom VCR Setup menu)
- LIVE/VCR button to enter the Record Setup menu
- CAM 1-4 buttons to enter the respective Camera Setup menu
- SEQ button to enter the Sequence Setup menu
- VIEW button to enter the System Setup menu

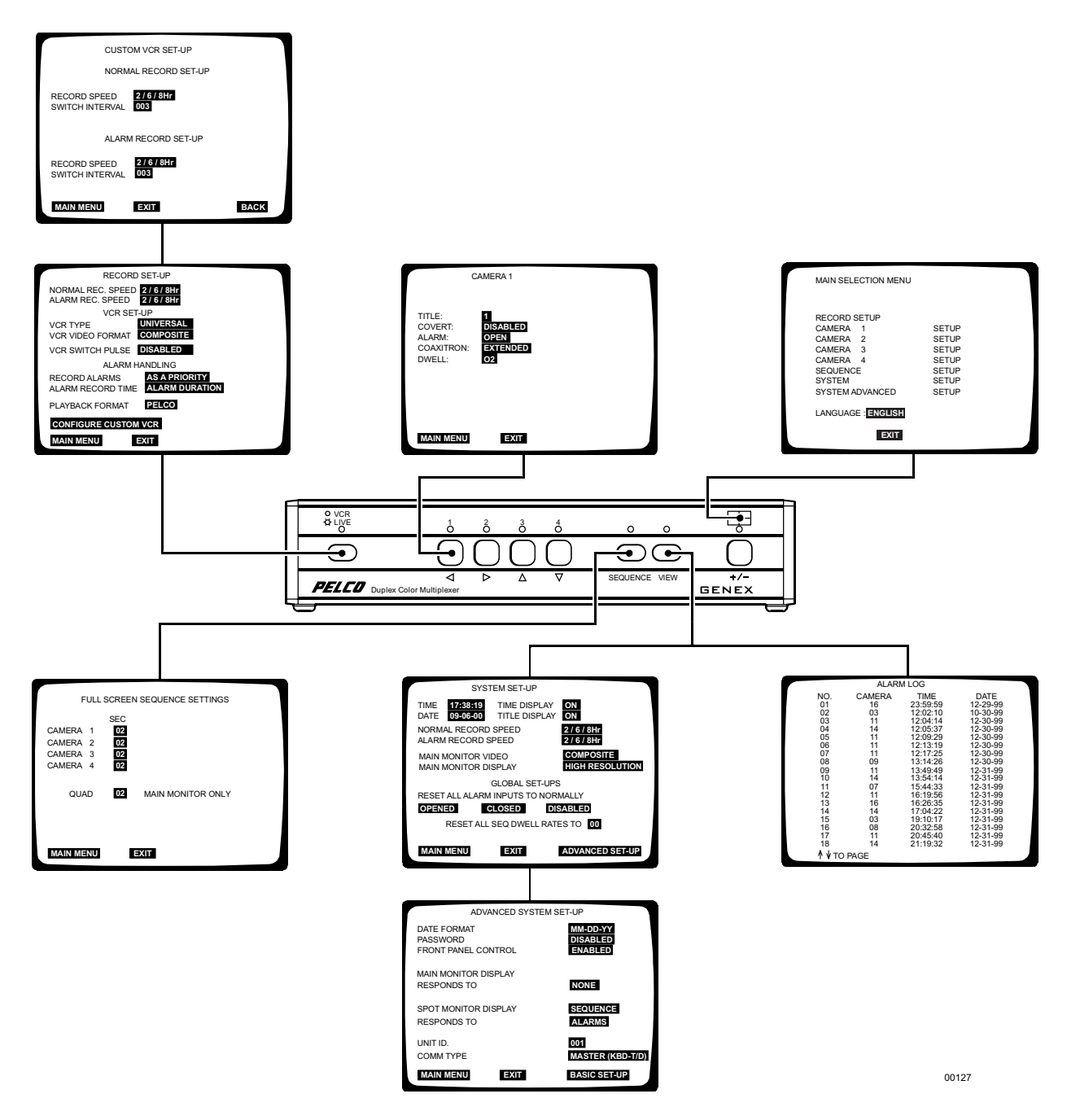

Figure 16. Menu Access Buttons

## MENUS

The word LIVE or VCR is always displayed on the main monitor.

## MAIN SELECTION MENU (QUAD BUTTON)

| MAIN SELECTION MENU                                                                                   |                                                    |
|----------------------------------------------------------------------------------------------------|----------------------------------------------------|
| RECORD SETUP<br>CAMERA 1<br>CAMERA 2<br>CAMERA 3<br>CAMERA 4<br>SEQUENCE<br>SYSTEM<br>SYSTEM ADVANCED | SETUP<br>SETUP<br>SETUP<br>SETUP<br>SETUP<br>SETUP |
| LANGUAGE : ENGLISH                                                                                    |                                                    |
| EXIT                                                                                                  |                                                    |

00135

Figure 17. Main Selection Menu

This menu lets you access the other menus (except the Custom VCR Setup menu, which must be accessed through the Record Setup menu), as follows:

- 1. Press the **QUAD** button for about three seconds until the Main Selection menu appears. The currently selected menu item blinks.
- 2. Use the arrow buttons to move between items on the screen.
- 3. When the cursor is on the menu you want to access, press the +/- button to select it.
- 4. To exit programming mode, position the cursor on **EXIT** and then press the +/- button.

# SYSTEM (BASIC) SETUP (VIEW BUTTON)

|     | SYSTEM SET-UP                                                                                                    | ON / OFF                                                                                         |
|-----|----------------------------------------------------------------------------------------------------|--------------------------------------------------------------------------------------------------|
|     | TIME 17:38:19 TIME DISPLAY ON                                                                                                    |                                                                                                  |
|     | NORMAL RECORD SPEED 2/6/8Hr                                                                                                    | <ul> <li>*2, 6, OR 8Hr</li> <li>12 Hr</li> <li>168 Hr</li> <li>168 Hr</li> </ul>                 |
|     | ALARM RECORD SPEED 2/6/8Hr                                                                                                    | 16 Hr 180 Hr<br>18 Hr 240 Hr                                                                     |
|     |                                                                                                    | 24 Hr 360 Hr<br>48 Hr 480 Hr                                                                     |
|     | GLOBAL SET-LIPS                                                                                                    | 72 Hr 600 Hr<br>84 Hr 720 Hr<br>96 Hr 960 Hr                                                     |
|     | RESET ALL ALARM INPUTS TO NORMALLY                                                                                                    |                                                                                                  |
|     | OPENED CLOSED DISABLED                                                                                                    | SVHS                                                                                             |
|     | RESET ALL SEQ DWELL RATES TO 00                                                                                                    |                                                                                                  |
|     | MAIN MENU EXIT ADVANCED SET-UP                                                                                                    | REDUCED FLICKER                                                                                  |
|     |                                                                                                    | - 00 TO 99                                                                                       |
|     | * 2/6/8 HR FOR NTSC MODEL MULTIPLEXERS, 3 HR FOR PALI                                                                                                    | MODELS.                                                                                          |
|     | REMAINING RECORD SPEEDS DEPEND ON VCR MODEL.                                                                                                    |                                                                                                  |
|     | Figure 18. System (Basic) Setup Men                                                                                                    | u                                                                                                |
|     |                                                                                                    |                                                                                                  |
| Top | program the main system parameters:                                                                                                    |                                                                                                  |
| 4   | Calact SVSTEM/OUNCK SETUD on the Main Calaction many                                                                                                    | or proce the VIEW                                                                                |
| 1.  | button for about three seconds until the System Setup menu a                                                                                                    | ppears. Type the                                                                                 |
|     | password, if requested. The currently selected menu item blin                                                                                                    | ks.                                                                                              |
| 2.  | Use the arrow buttons to move between items on the screen.                                                                                                    |                                                                                                  |
| з   | When the menu item you desire is highlighted (blinking) press                                                                                                    | $\frac{1}{2}$ the $\frac{1}{2}$ button to cycle                                                  |
| 0.  | through the options to select the one you want.                                                                                                    |                                                                                                  |
|     | Time and Date                                                                                                    |                                                                                                  |
|     | Set the current time (24-hour clock) and date.                                                                                                    |                                                                                                  |
|     | Time Display                                                                                                    |                                                                                                  |
|     | ON – Displays the time on the main monitor.                                                                                                    |                                                                                                  |
|     | OFF – Time is not shown on the main monitor.                                                                                                    |                                                                                                  |
|     | Title Display                                                                                                    |                                                                                                  |
|     | This field shows a maximum of 12 characters.                                                                                                    |                                                                                                  |
|     | ON – Displays camera titles and the word LIVE or VCR on the                                                                                                    | e monitors.                                                                                      |
|     | OFF - Camera titles are not shown on the monitors. The word                                                                                                    | ILIVE or VCR is shown                                                                            |
|     | on the main monitor.                                                                                                    |                                                                                                  |
|     | Record Speeds                                                                                                    |                                                                                                  |
|     | Sets the VCR's normal and alarm recording speeds. Setting th                                                                                                    | e speeds in the System                                                                           |
|     | Setup menu also sets the speeds in the Record Setup and Cur                                                                                                    | stom VCR Setup menus.                                                                            |
|     | Main Monitor Video                                                                                                    |                                                                                                  |
|     | Composite is standard video on coaxial cable. SVHS is higher special cable.                                                                                                    | resolution video on a                                                                            |
|     | Main Monitor Display                                                                                                    |                                                                                                  |
|     | The options are High Resolution or Reduced Flicker. Select R<br>monitor screen flickers, such as from a neon light. Flickering is<br>PAL format multiplexers. (You can also "smooth" the picture by<br>Quad key while in quad view, which toggles the main monitor<br>Resolution and Reduced Flicker.) | educed Flicker when the<br>s more pronounced in<br>/ double clicking the<br>display between High |

#### **GLOBAL SETUPS**

#### Alarm Inputs

Program alarm inputs for normally opened operation, normally closed operation, or disabled.

| Normally Closed | = current flow    | = alarm switch or relay closed |
|-----------------|-------------------|--------------------------------|
| Normally Open   | = no current flow | = alarm switch or relay open   |

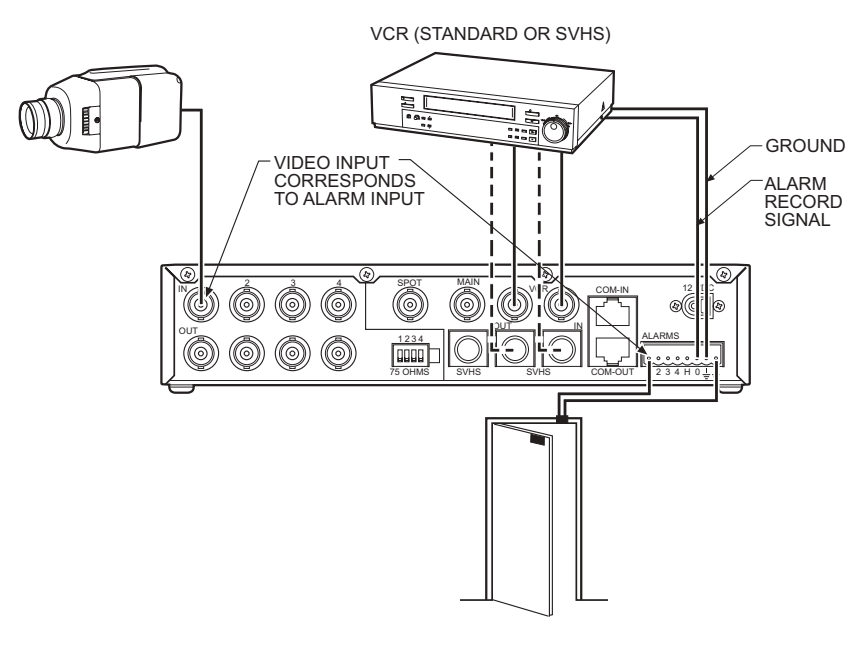

Figure 19. Alarm Wiring Example

In the example in Figure 19, current flows through the contacts (switch) in the door when it is closed. When the door is open, no current flows. To cause an alarm when the door is opened, program the alarm input for normally closed (door is normally closed). To cause an alarm when the door is closed, program the alarm input for normally open.

- To globally set alarm inputs, select OPENED, CLOSED, or DISABLED.
- To individually set alarm inputs, refer to the Camera Setup section.
- To determine how alarms are recorded and for how long, refer to the *Record Setup* section.

#### **Dwell Rates**

Sets the sequence dwell rate (how long each camera's view is sent to the multiplexer) in seconds for all cameras. To set individual rates, refer to the *Sequence Setup* section.

- 4. When you finish all the changes you want to make, go to EXIT or ADVANCED SET-UP.
- 5. Press the +/- button to exit programming mode or to go to the Advanced Setup menu.

## SYSTEM ADVANCED SETUP (VIEW BUTTON)

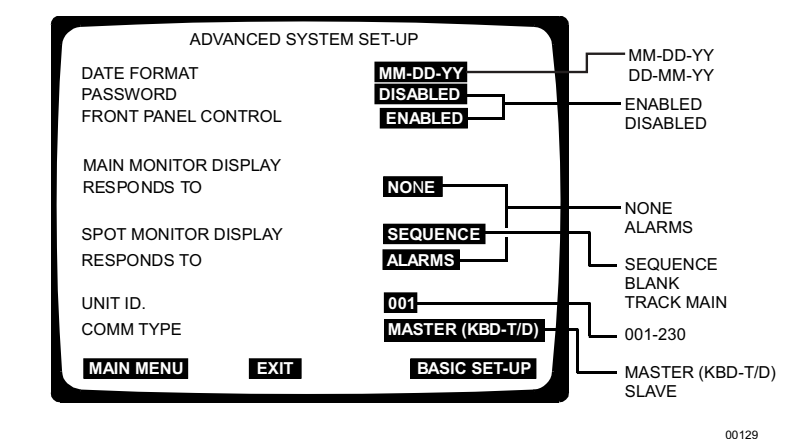

Figure 20. System Advanced Setup Menu

To program the advanced main system parameters:

- 1. Do one of the following:
  - Select **SYSTEM ADVANCED SETUP** on the Main Selection menu. Type the password if requested. The System Advanced Setup menu appears.
  - Press the **VIEW** button for about three seconds until the System Setup menu appears. Type the password if requested.
    - a. Use the arrow buttons to highlight **ADVANCED SET-UP**.
    - b. Press the +/- button. The System Advanced Setup menu appears.
- 2. Use the arrow buttons to move between items on the screen.
- 3. When the menu item you desire is highlighted (blinking), press the +/- button to cycle through the options.

#### **Date Format**

Set the format for displaying the date on the main monitor.

#### Password

Enables or disables password control to access programming menus.

#### **Front Panel Control**

Enables or disables the front panel buttons to operate the multiplexer. You can access programming menus in either mode.

#### **Main Monitor Display**

Select ALARMS if you want the main monitor to switch to cameras that have alarms. If you are using the main monitor for normal video and you do not want alarms to override what you are observing, select NONE.

**NOTE:** In alarms mode, an alarm signal is produced when a remote switch opens or closes a ground in the multiplexer; for example, if a switch is on a door and the door is opened.

#### Spot Monitor Display/Responds To

If you want the spot monitor to switch to cameras that have alarms, select BLANK, SEQUENCE, or TRACK MAIN, then under RESPONDS TO select ALARM. If you are using the spot monitor for normal video and you do not want alarms to override what you are observing, select NONE.

BLANK – Lets you view an individual camera, but you cannot run a sequence. An alarm will override the camera you are viewing. When the alarm goes away, the screen returns to the camera you were viewing. Press the **SEQUENCE** button to return to a blank screen.

SEQUENCE – Lets you view an individual camera or run a sequence. An alarm will override what you are observing. When the alarm goes away, the screen returns to the camera or sequence you were viewing.

TRACK MAIN – The spot monitor follows the camera switching that occurs on the main monitor. This feature is used when a KBD4000 keyboard is connected to the multiplexer for controlling moveable cameras on the main monitor.

#### Unit ID

This is the multiplexer's address. If your system has more than one multiplexer, each multiplexer must have its own address. (Incorrect Unit ID and Comm Type entries are common causes of playback and P/T control problems. Set Unit ID to a numeric value—and not 000.) Refer to Figure 21.

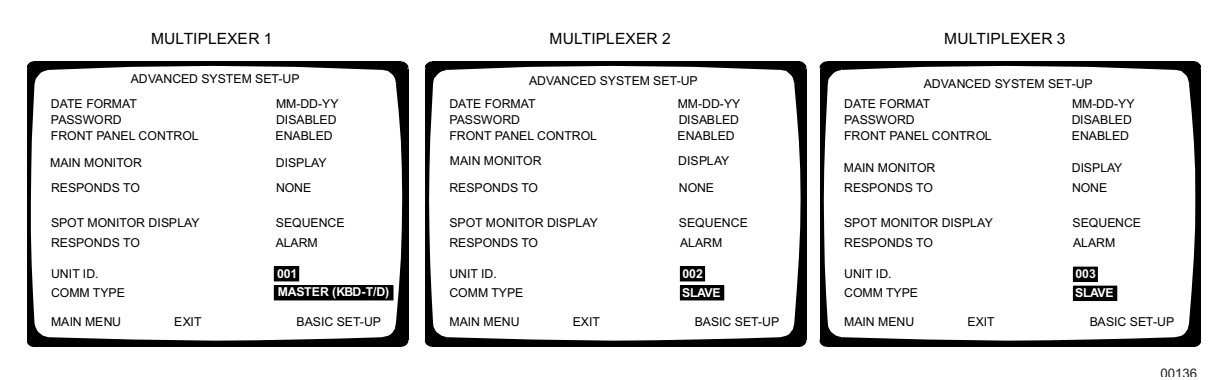

Figure 21. Monitor Menus for Multiple Units in One System

**NOTE:** Remember, one multiplexer must be the master. If your system uses multiple multiplexers, one must be programmed as master and the others as slaves.

#### Comm Type

- If you have a stand-alone multiplexer, it must be the master.
- If you have a KBD4000/KBD4002/KBD4000V keyboard in polled communication mode (keyboard switch 4 OFF): This is the normal mode of communication. If you have one multiplexer connected to a keyboard, the multiplexer must be set for master. If you have more than one multiplexer connected to a keyboard, one multiplexer must be the master and all others slaves (refer to Figure 21). The keyboard must be connected to the master multiplexer.
- If you have a KBD4000/KBD4002/KBD4000V keyboard in non-polled mode (keyboard switch 4 ON): All multiplexers are slaves and the keyboard is the master. Refer to your keyboard manual for more information about polled and non-polled modes.
- If you have an MX4000SVR server: If you have one multiplexer connected to a server, it must be set for master. If you have more than one multiplexer connected to a server, one multiplexer must be the master and all others slaves (refer to Figure 21). The server must be connected to the master multiplexer.
- 4. When you finish all the changes you want to make, go to EXIT or BASIC SET-UP.
- 5. Press the +/- button to exit programming mode or to go to the System (Basic) Setup menu.

**NOTE:** Do **not** program the unit ID from the keyboard. It must be programmed from the front panel.

## **RECORD SETUP (LIVE/VCR BUTTON)**

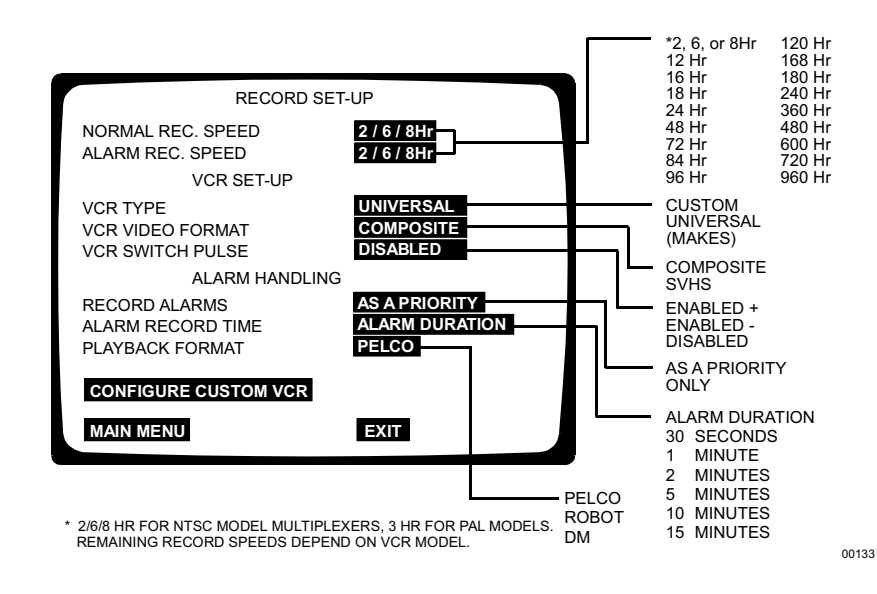

Figure 22. Record Setup Menu

To program the VCR recording parameters:

- Select RECORD SETUP on the Main Selection menu or press the LIVE/VCR button for about three seconds until the Record Setup menu appears. Type the password, if requested. The currently selected menu item blinks.
- 2. Use the arrow buttons to move between items on the screen.
- 3. When the menu item you desire is highlighted (blinking), press the +/- button to cycle through the options to select the one you want.

#### **Record Speeds**

Sets the VCR's normal and alarm recording speeds. Setting speeds in the Record Setup menu also sets speeds in the System Setup and Custom VCR Setup menus.

#### VCR Type

Select from among the available VCRs. If your VCR is not listed among the options, do one of the following:

- Select UNIVERSAL. In the recording speed menu item at the top of the screen, select an option your VCR will support.
- Select CUSTOM. Then go to CONFIGURE CUSTOM VCR and press the +/button to access the Custom VCR Setup menu. The switch interval can be changed only while in this setting.

## VCR Video Format

Composite is standard video on a coaxial cable. SVHS is higher resolution video on a special cable.

## VCR Switch Pulse

ENABLED + means the multiplexer waits for a **positive** head switching pulse from the VCR. If the multiplexer does not get a pulse from the VCR (because of a broken wire or the VCR does not give a pulse in some modes), it may appear the multiplexer is not working properly.

ENABLE – (minus sign) means the multiplexer waits for a **negative** head switching pulse from the VCR.

DISABLED means the head switching pulse is not used.

(Incorrect VCR Switch Pulse entry is a common cause of playback and P/T control problems.)

## Alarm Handling

Determines how alarms are recorded and for how long.

#### **Record Alarms**

AS A PRIORITY updates and records cameras with an alarm more often than cameras without an alarm.

ONLY records only cameras with an alarm.

#### **Playback Format**

Tapes made using Pelco—and most Robot and DM—multiplexers can be played.

#### Configure Custom VCR

Press the +/- button when selected to get to the Custom VCR Setup menu.

- 4. When you finish all the changes you want to make, go to **EXIT**.
- 5. Press the +/- button to exit programming mode.

## **CUSTOM VCR SETUP**

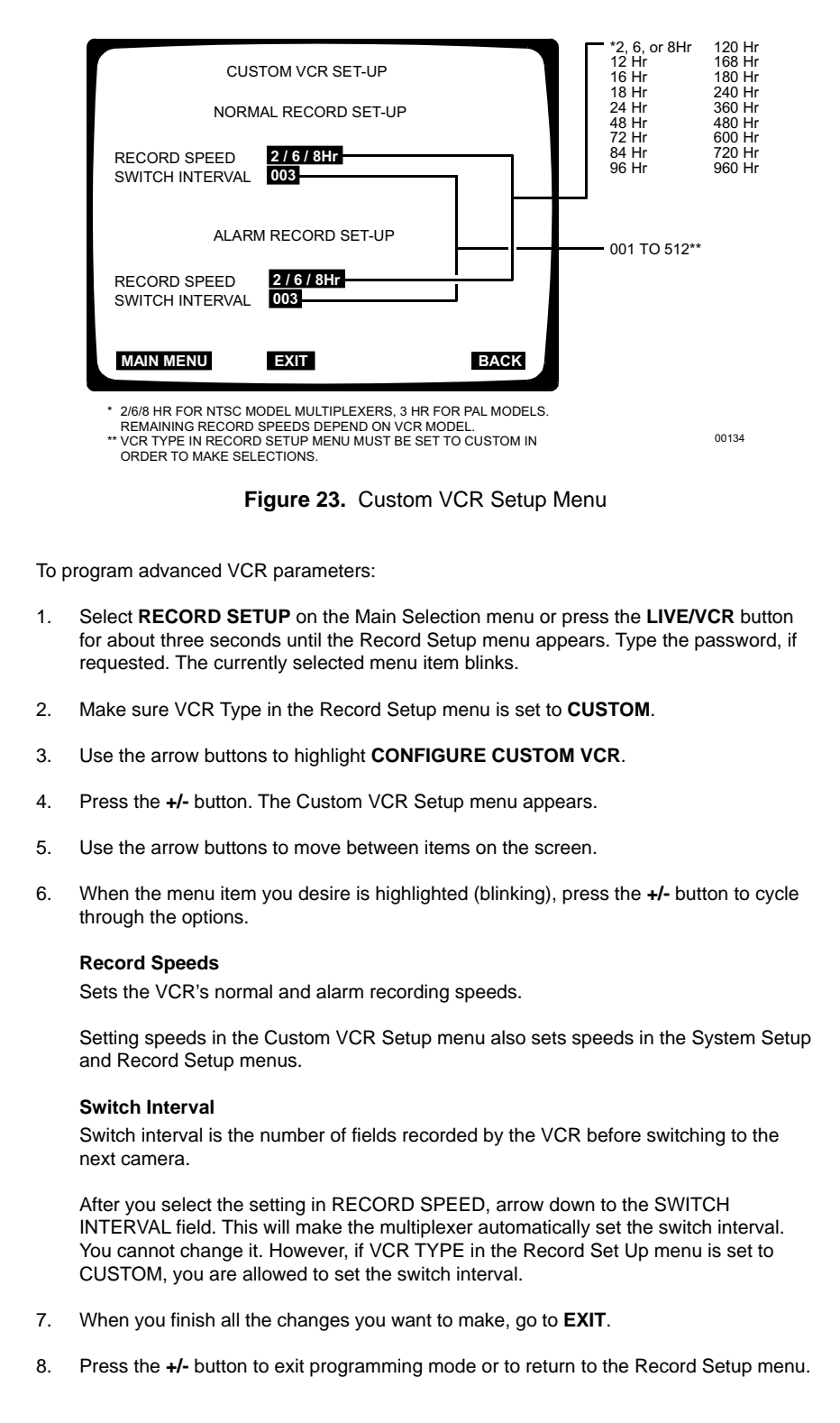

## **CAMERA SETUP (CAMERA BUTTON)**

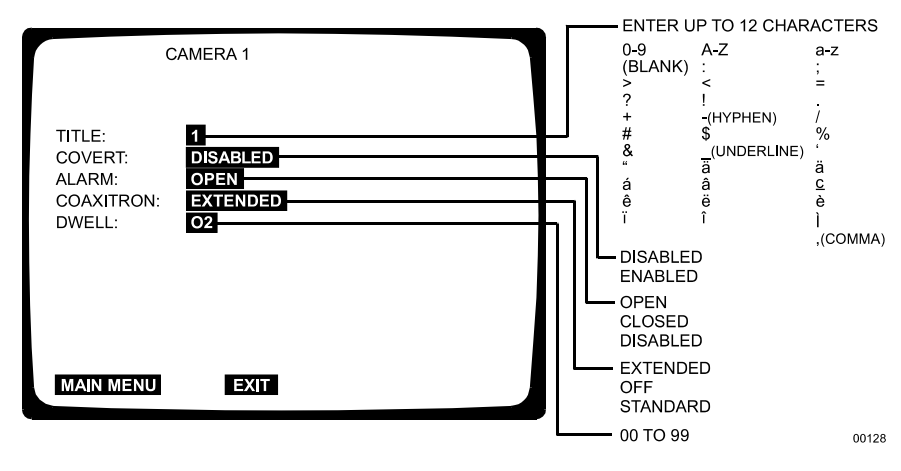

Figure 24. Camera Menu

Each of the four cameras has its own setup screen. To program a camera input:

- 1. Select **CAMERA (1-4) SETUP** on the Main Selection menu or press the desired CAMERA button for about three seconds until the Camera menu appears. Type the password, if requested. The currently selected menu item blinks.
- 2. Use the arrow buttons to move between items on the screen.
- 3. When the menu option you desire is highlighted (blinking), press the +/- button to cycle through the options to select the one you want. Use the right arrow button to advance to the next character position when titling a camera.

#### Title

Enter a title for this particular camera.

#### Covert

DISABLED – Use when you want the camera view to appear on the monitor. This is the default.

ENABLED – Use when you want to record a camera view but do not want the picture to appear on the monitor. The monitor will show only the camera number on a black background; however, the videotape will record what the camera sees. (You might use this if you do not want the operator or visitors to see the picture but want it recorded.) You can set each camera individually.

(If you play back the tape on the same equipment, any covert picture will still appear blanked. Change the setting to DISABLED to see the picture.)

#### Alarm

Refer to the *System Setup* section for an explanation of normally closed and normally open operation. You can also disable the alarm function.

#### Coaxitron

EXTENDED – Use when your system has moveable cameras controlled by 32-bit Coaxitron receivers, such as Esprit<sup>™</sup>, Intercept, Spectra, IRD/ERD2000 Series, and LRD41C21/LRD41C22 Series.

OFF - Use when your system has fixed cameras only.

STANDARD – Use when your system has moveable cameras controlled by 15-bit Coaxitron receivers, such as the CX9000 Series, the PT7700, and the ED25/27/28/29.

#### Dwell

Select the dwell rate for alarms in seconds. The default is two seconds.

4. To program another camera, go to MAIN MENU and press the +/- button.

(Or, you can do the following: Move to the next camera menu by positioning the cursor on the camera number at the top of the menu screen and pressing the **+/-** button. This takes you to the next camera menu.)

- 5. When you finish all the changes you want to make, go to **EXIT**.
- 6. Press the +/- button to exit programming mode.

# SEQUENCE SETUP (SEQUENCE BUTTON)

| FULL S                                       | SCREEN SEQUENCE SETTINGS   |       |
|----------------------------------------------|----------------------------|-------|
| CAMERA 1<br>CAMERA 2<br>CAMERA 3<br>CAMERA 4 | 02<br>02<br>02<br>02<br>02 |       |
| QUAD                                         | 02 MAIN MONITOR ONLY       |       |
| MAIN MENU                                    | EXIT                       | 00997 |

Figure 25. Camera Sequence Menu

Sequencing can be programmed in full-screen or four-camera display. LEDs above the camera buttons will illuminate to indicate which cameras are being displayed.

To program camera sequencing:

- 1. Select **SEQUENCE SETUP** on the Main Selection Menu or press the **SEQUENCE** button for about three seconds until the Sequence menu appears. Type the password, if requested. The currently selected menu item blinks.
- 2. Use the arrow buttons to move between items on the screen.
- 3. When the menu item you desire is highlighted (blinking), press the +/- button to cycle through the options to select the one you want.

#### Seconds

Set the dwell rate for each camera and the quad display. Select **0** to skip a camera or the quad display.

- 4. When you finish all the changes you want to make, go to **EXIT**.
- 5. Press the +/- button to exit programming mode.

# **PROGRAMMING MENU DEFAULTS**

| Menu           | Item                               | Default                     |
|----------------|------------------------------------|-----------------------------|
| System (Basic) | Time display                       | On                          |
| Setup          | Title display                      | On                          |
|                | Normal record speed                | 2/6/8 Hr (NTSC), 3 Hr (PAL) |
|                | Alarm record speed                 | 2/6/8 Hr (NTSC), 3 Hr (PAL) |
|                | Main monitor video                 | Composite                   |
|                | Main monitor display               | High resolution             |
|                | Reset all alarm inputs to normally | Opened                      |
|                | Reset all sequence dwell rates to  | 02                          |
| Advanced       | Date format                        | MM-DD-YY (NTSC)             |
| System Setup   |                                    | DD-MM-YY (PAL)              |
|                | Password                           | Disabled                    |
|                | Front panel control                | Enabled                     |
|                | Main monitor display responds to   | None                        |
|                | Spot monitor display               | Sequence                    |
|                | responds to                        | Alarm                       |
|                | Unit ID                            | 001                         |
|                | Comm type                          | Master (KBD-T/D)            |
| Record Setup   | Normal record speed                | 2/6/8 Hr (NTSC), 3 Hr (PAL) |
|                | Alarm record speed                 | 2/6/8 Hr (NTSC), 3 Hr (PAL) |
|                | VCR type                           | Universal                   |
|                | VCR video format                   | Composite                   |
|                | VCR switch pulse                   | Disabled                    |
|                | Record alarms                      | As a priority               |
|                | Alarm record time                  | Alarm duration              |
|                | Playback format                    | Pelco                       |
| Custom VCR     | Normal record speed                | 2/6/8 Hr (NTSC), 3 Hr (PAL) |
| Setup          | Normal switch interval             | 003                         |
|                | Alarm record speed                 | 2/6/8 Hr (NTSC), 3 Hr (PAL) |
|                | Alarm switch interval              | 003                         |
| Camera         | Title                              | Camera number               |
|                | Covert                             | Disabled                    |
|                | Alarm                              | Open                        |
|                | Coaxitron                          | Extended                    |
|                | Dwell                              | 2 seconds                   |
| Sequence       | Individual camera dwell time       | 02                          |
|                | Quad dwell time                    | 02                          |

Table C. Programming Menu Defaults

# SPECIFIC APPLICATIONS PROGRAMMING

KBD4000/KBD4002/KBD4000V PROGRAMMING (OPTIONAL)

**NOTE:** Whenever a multiplexer server is installed, you enter programming mode from the multiplexer's front panel. After doing so, you can program the multiplexer through its front panel or you can navigate and make programming selections through the keyboard.

**TIP:** In any menu, you can use the OPEN key to scroll options forward and the CLOSE key to scroll backward. You can use the pan left/right buttons or joystick to navigate multiple options on the same line.

**NOTE:** Do not try to change the unit ID from the keyboard.

Before you can use the keyboard to control the multiplexer, you must do the following at the multiplexer front panel:

- 1. Hold down the **VIEW** button for approximately three seconds until the System Setup menu appears.
- 2. Highlight **ADVANCED SETUP** with the arrow buttons. Press **+/-**. The Advanced System Setup menu appears. Skip step 3 if you have only one multiplexer.
- 3. Arrow to UNIT ID. Press +/- to select the multiplexer's unit ID (address).
- Arrow to COMM TYPE. In polled communication mode (switch 4 off), one multiplexer must be the master and all others slaves. In non-polled mode (switch 4 on), all multiplexers must be slaves.
- 5. Arrow to EXIT. Press +/-.

You can now use the keyboard to program multiplexers. To do so: access menus with the menu keys, and then use the joystick or pan and tilt keys to move between items on the screen. When your menu item is highlighted (blinking), do one of the following:

- Press OPEN to cycle through options if a menu item has multiple options.
- Press OPEN to select if the menu item has only one option.

(Note that to access a Spectra or Esprit camera's main programming menu with a KBD4000/KBD4002/KBD4000V, you need to be viewing the spot monitor, call the camera, enter **95** (**28** if in 32-preset mode), and hold the **PRESET** key until the menu appears.)

## PAN AND TILT CONTROL QUICK SETUP

## **GENEX INSTRUCTIONS**

- 1. Hold down the **VIEW** button on the front of the multiplexer for about three seconds until the System Setup menu appears.
- 2. Arrow to **ADVANCED SETUP** and press the **+/-** button. The Advanced System Setup menu appears.
- 3. If you have one monitor on your system, go to **SPOT MONITOR DISPLAY** and highlight **SEQUENCE**. Press the **+/-** button twice to change the field to TRACK MAIN.
- 4. Arrow to UNIT ID. Press +/- to select the multiplexer's unit ID (address).
- 5. Go to **COMM TYPE** and use the +/- button to toggle between MASTER and SLAVE.
- 6. Press and release the CAMERA number key for the pan and tilt. The Camera menu appears.
- Arrow to COAXITRON FORMAT. If the P/T is 32-bit (Spectra, Esprit, Intercept, or LRD41C21/LRD41C22 Series), set to EXTENDED. If the receiver is 15-bit, set to STANDARD.
- 8. Go to **EXIT** and press the +/- button.

## SPECTRA/ESPRIT MAIN MENU ACCESS

You can call up the Spectra or Esprit main menu by programming preset 95 (28 if in 32-preset mode).

If you are using a KBD4000 Series keyboard: Press the **SPOT MONITOR** key. Enter **95**, and then hold the **PRESET** key until the main menu appears.

Refer to either the SD5 Series Spectra II and Spectra Lite Dome Systems or ES3000 Series Esprit Integrated Positioning System installation/operation manuals for full programming and operating instructions.

# TESTING

# **RECORDING AND PLAYBACK**

- 1. Set the VCR hour mode to match the multiplexer's normal recording speed. (Refer to the *Record Setup [Live/VCR or Display/Record Button]* section.)
- 2. Put the VCR into RECORD mode for 3-5 minutes. (The multiplexer must be in LIVE mode to record.)
- 3. Stop the VCR and rewind the tape to its starting point.
- 4. Place the multiplexer in VCR mode and press VIEW. Ensure the VIEW LED is lit.
- 5. Press PLAY on the VCR.
- 6. Adjust tracking on the VCR until all distortion or snow disappears and the picture is clear. Make sure the black bar across the top of the screen (with white dashes blinking on and off) is completely clear and noise-free.
- 7. Press **VIEW** so the LED is not lit. The unit should decode the tape properly.

## KBD4000/KBD4002/KBD4000V START-UP TEST

**NOTE:** You must initialize the keyboard after a power failure or after unplugging and reconnecting the keyboard.

**NOTE:** There are three

switch pulse mode, and

programmed mode. The simplest is universal mode,

which is shown here.

ways of programming record functions: universal mode,

- 1. Press 1 on the keyboard, and then UNIT. The blank LED should change to "1".
- 2. Press MAIN.
- 3. Press the 4-screen button. The picture should change.

## MX4000SVR (SINGLE MODE) START-UP TEST

**NOTE:** You must initialize the keyboard after a power failure or after unplugging and reconnecting the keyboard.

- 1. Press 1 on the keyboard, and then UNIT.
- 2. Press MAIN.
- 3. Press the 4-screen button. The picture should change.
- 4. Press SPOT.
- 5. Press button **1** on the multiplexer.
- 6. Press **1**, **Cam**, **2**, **Cam**. The monitor should display a full-screen image of camera 1, and then camera 2.

## ALARM, RELAY, AND VCR

- 1. Select the four-screen display on the multiplexer. Four cameras should be displayed.
- 2. Short the alarm 1 contact (refer to Figure 11). The monitor that is set to respond to alarms should switch to camera 1 and the VCR should start recording.

# **OPERATION**

**NOTE:** To access the menu on a Pelco VCR from the multiplexer: put the multiplexer in VCR mode, press and release the VIEW button on the multiplexer, and then press and release the DISPLAY button on the VCR.

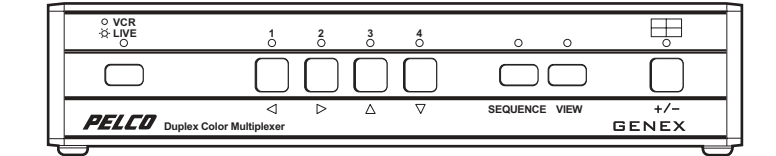

Figure 26. Multiplexer Front Panel

Refer to Figure 27 for a view of the front panel.

Table D. Front Panel Controls

| BUTTON   | OPERATION            | FUNCTION                                                                                                    |
|----------|----------------------|----------------------------------------------------------------------------------------------------|
| LIVE/VCR | Press once.          | Toggles main monitor display between live inputs and playback from VCR. In LIVE mode, the red LED lights.                                                  |
|          | Press for 3 seconds. | Displays or exits the Record Setup menu on the main monitor.                                                                                               |
| CAMERA   | Press once.          | Switches the selected camera to the main monitor (live or playback).                                                                                       |
|          | Press twice.         | Switches the selected camera to the spot monitor (live only).                                                                                              |
|          | Press for 3 seconds. | Displays the Camera menu on the main monitor.                                                                                                    |
| SEQUENCE | Press once.          | Initiates or stops sequence on the main monitor.                                                                                                    |
|          | Press twice.         | Initiates or stops sequence on the spot monitor.                                                                                                    |
|          | Press for 3 seconds. | Displays or exits the Sequence menu on the main monitor.                                                                                                   |
| VIEW     | Press once.          | In LIVE mode, shows the multiplexed output to the VCR. Press again to exit.                                                                                |
|          |                      | In VCR mode, shows the multiplexed input from the VCR. Press again to exit.                                                                                |
|          | Press twice.         | Toggles Alarm Log on the main monitor between on/off. Press once<br>more to exit Alarm Log; twice more to clear Alarm Log. Clears list<br>when toggles off |
|          | Press for 3 seconds. | Displays or exits System Setup menu on the main monitor                                                                                                    |
|          |                      |                                                                                                    |
|          | Press once.          | Displays a group of four cameras on the main monitor.                                                                                                    |
|          | Press twice.         | Toggles reduced flicker mode on/off.                                                                                                    |
|          | Press for 3 seconds. | Displays main selection menu.                                                                                                    |

| FRONT PANEL COMMAND                                                                                                    | FUNCTION                                                                                                    |
|----------------------------------------------------------------------------------------------------|----------------------------------------------------------------------------------------------------|
| <ol> <li>Make sure the LIVE/VCR LED on the left<br/>of the front panel is ON. If the light is not<br/>on, press the LIVE/VCR button to toggle<br/>the light ON.</li> </ol>                                                                                                    | Stops a sequence if one is in progress.<br>Displays the camera on the main<br>monitor.                                                                                                    |
| 2. Press any CAMERA button.                                                                                                    |                                                                                                    |
| Press any CAMERA button twice.                                                                                                    | Displays the camera on the spot monitor.                                                                                                    |
| <ol> <li>Go to the Advanced System Setup menu.</li> <li>Press the arrow buttons so the cursor<br/>highlights SPOT MONITOR DISPLAY.</li> <li>Press the +/- button until TRACK MAIN is<br/>displayed.</li> <li>Exit the Advanced System Setup menu.</li> </ol>                                                                                                    | Spot monitor follows the camera<br>switching that occurs on the main<br>monitor in single-camera mode. In multi-<br>camera mode, the spot monitor switches<br>to camera 1.                                                                                                    |
| <ol> <li>Press the LIVE/VCR button to select live<br/>or tape playback mode. The LED is ON in<br/>live mode.</li> <li>Press the SEQUENCE button.</li> </ol>                                                                                                    | Starts the programmed sequence of individual cameras and the quad screen on the main monitor.                                                                                                    |
| Press the SEQUENCE button twice.                                                                                                    | Starts the sequence of individual cameras on the spot monitor.                                                                                                    |
| Press the SEQUENCE button once or press<br>any camera button to stop a sequence on the<br>main monitor. Press the SEQUENCE button<br>or any camera button twice to stop a<br>sequence on the spot monitor.                                                                                                    | Stops the sequence. The monitor dislays video from the camera on which the sequence stops.                                                                                                    |
| Recording is done automatically as long as the multiplexer is in LIVE mode and a VCR is connected and it is in RECORD mode.                                                                                                    | Records all cameras connected to the multiplexer.                                                                                                    |
| <ol> <li>Make sure the LIVE/VCR LED on the left<br/>of the front panel is OFF. If the light is not<br/>off, press the LIVE/VCR button to toggle<br/>the light OFF.</li> <li>Turn on the VCR and press the PLAY<br/>button.</li> <li>Press the button of the camera you want<br/>to view, or press a button below the 4-<br/>screen icon for multiple camera playback.</li> <li>Press LIVE to return to a live picture.</li> </ol> | Display the recorded cameras in the selected format on the main monitor.<br><b>NOTE:</b> Pelco Genex multiplexers can normally decode tapes made with certain Dedicated Microcomputers Limited multiplexers. However, a few DM <sup>™</sup> models create tapes that are incompatible with Genex multiplexers. With a programming change, Genex multiplexers can decode tapes made with two of these models—DM/SPQ4/S/N/09U and DM/SPC4/D/N/16M (refer to Pelco Tech Tip 00-3038). Tapes made with model DMSPR2AS/C/M/M cannot be decoded.                                                                                                    |
|                                                                                                    | <ul> <li>FRONT PANEL COMMAND</li> <li>Make sure the LIVE/VCR LED on the left of the front panel is ON. If the light is not on, press the LIVE/VCR button to toggle the light ON.</li> <li>Press any CAMERA button.</li> <li>Press any CAMERA button twice.</li> <li>Go to the Advanced System Setup menu.</li> <li>Press the arrow buttons so the cursor highlights SPOT MONITOR DISPLAY.</li> <li>Press the +/- button until TRACK MAIN is displayed.</li> <li>Exit the Advanced System Setup menu.</li> <li>Press the LIVE/VCR button to select live or tape playback mode. The LED is ON in live mode.</li> <li>Press the SEQUENCE button.</li> <li>Press the SEQUENCE button twice.</li> <li>Press the SEQUENCE button twice.</li> <li>Press the SEQUENCE button twice or tape abutton to stop a sequence on the main monitor. Press the SEQUENCE button or any camera button twice to stop a sequence on the spot monitor.</li> <li>Recording is done automatically as long as the multiplexer is in LIVE mode and a VCR is connected and it is in RECORD mode.</li> <li>Make sure the LIVE/VCR LED on the left of the front panel is OFF. If the light is not off, press the LIVE/VCR button to toggle the light OFF.</li> <li>Turn on the VCR and press the PLAY button.</li> <li>Press LIVE to return to a live picture.</li> </ul> |

# Table E. Operation Guide

(Continuted on next page)

| Deactivate<br>alarm(s) for                    | <ol> <li>For a single alarm, press the VIEW button<br/>once.</li> </ol>                                                                                                    | Deactivates the alarm.                                                                                                    |
|-----------------------------------------------|----------------------------------------------------------------------------------------------------|----------------------------------------------------------------------------------------------------|
| camera display on the <b>main</b> monitor.    | <ol> <li>For multiple alarms, press the VIEW<br/>button once each time a camera with an<br/>alarm sequences to the main monitor.</li> </ol>                                                                                                    | Deactivates the alarms.                                                                                                    |
| Deactivate<br>alarm(s) for                    | <ol> <li>For a single alarm, press the VIEW button<br/>twice.</li> </ol>                                                                                                    | Deactivates the alarm.                                                                                                    |
| camera display on<br>the <b>spot</b> monitor. | <ol> <li>For multiple alarms, press the VIEW<br/>button twice each time a camera with an<br/>alarm sequences to the spot monitor. This<br/>clears the alarm log.</li> </ol>                                                                    | Deactivates the alarms.                                                                                                    |
| Open or close a log of the last 72            | <ol> <li>Press the VIEW button twice to display<br/>the alarm log.</li> </ol>                                                                                                    | Displays or removes the alarm log on the main monitor.                                                                                                    |
| alarms.                                       | 2. Do one of the following to close the log.                                                                                                    |                                                                                                    |
|                                               | a. Press the view button twice to clear the list and close the log.                                                                                                    |                                                                                                    |
|                                               | <ul> <li>b. Press any front panel button (except<br/>SEQUENCE) once to close the log<br/>without clearing the alarm list. (If<br/>there are more than 18 alarms<br/>logged, use the up/down arrows to<br/>scroll through the list.)</li> </ul> |                                                                                                    |
| Display and record alarms.                    | Program alarms in the System Setup, Record<br>Setup, Camera, and Advanced System Setup<br>menus.                                                                                                    | Main and spot monitors respond to<br>programming instructions. If there are<br>multiple alarms, monitors will sequence<br>cameras. Monitors will return to previous<br>operation about 15 seconds after alarms<br>have timed out. |
|                                               |                                                                                                    | In alarms mode, any alarm will take<br>precedence and override the camera<br>being displayed.                                                                                                    |
| Toggle reduced flicker.                       | Double-press the 4-screen button.                                                                                                    | Turns reduced flicker on and off.                                                                                                    |

# Table E. Operation Guide (Continued)

## ALARM LOG

|                | ALAR   | / LOG    |          |   |
|----------------|--------|----------|----------|---|
| NO.            | CAMERA | TIME     | DATE     |   |
| 01             | 16     | 23:59:59 | 12-29-99 |   |
| 02             | 03     | 12:02:10 | 10-30-99 |   |
| 03             | 11     | 12:04:14 | 12-30-99 |   |
| 04             | 14     | 12:05:37 | 12-30-99 |   |
| 05             | 11     | 12:09:29 | 12-30-99 |   |
| 06             | 11     | 12:13:19 | 12-30-99 |   |
| 07             | 11     | 12:17:25 | 12-30-99 |   |
| 08             | 09     | 13:14:26 | 12-30-99 |   |
| 09             | 11     | 13:49:49 | 12-31-99 |   |
| 10             | 14     | 13:54:14 | 12-31-99 |   |
| 11             | 07     | 15:44:33 | 12-31-99 |   |
| 12             | 11     | 16:19:56 | 12-31-99 |   |
| 13             | 16     | 16:26:35 | 12-31-99 |   |
| 14             | 14     | 17:04:22 | 12-31-99 |   |
| 15             | 03     | 19:10:17 | 12-31-99 |   |
| 16             | 08     | 20:32:58 | 12-31-99 |   |
| 17             | 11     | 20:45:40 | 12-31-99 |   |
| 18             | 14     | 21:19:32 | 12-31-99 |   |
| <b>≬ ↓ τ</b> ο | PAGE   |          |          |   |
| 1 1 10         | TAGE   |          |          | _ |

Figure 27. Alarm Log

The alarm log lists the last 72 alarms. Alarm number 1 is the most recent. If there are more than 18 alarms in the log, up and down arrows and the words "PRESS UP OR DOWN ARROW TO PAGE" appear at the bottom of the screen.

- 1. To access the log, double-press the **VIEW** button on the multiplexer's front panel (you cannot use the keyboard to access this log). The log appears.
- 2. If there are more than 18 alarms, use the up and down arrows to move forward and backward by sets of 18 (72 total).
- 3. If you want to clear the log, press VIEW twice while looking at the log.
- 4. To exit without clearing, press any key.

# TROUBLESHOOTING

If you have difficulty operating your system, run through the following checklist to see if you can solve the problem.

- 1. Are the keyboard switches set properly?
- 2. Is the equipment wired properly?
- 3. Are the menu options in the multiplexers and server set properly?
- 4. Is the LIVE/VCR LED on for live video and off for tape playback?
- 5. The main monitor displays individual or multiple camera images. The spot monitor displays full-screen views only.
- 6. SPOT MONITOR must be selected to operate presets, patterns, and auxiliaries.
- 7. Tape playback can be done only on the main monitor and only while in VCR mode.
- 8. Moveable cameras must be Coaxitron compatible and the proper Coaxitron format selected in the multiplexer's Camera menu. If the proper format is not selected, the camera will either not move or have sluggish control.

| 9.  | Mov                                                                                                    | Moveable cameras can be operated with the joystick or pan and tilt keys:                                                                                                    |  |  |  |
|-----|----------------------------------------------------------------------------------------------------|----------------------------------------------------------------------------------------------------|--|--|--|
|     | •                                                                                                    | From the main monitor if the spot monitor is programmed to track the main monitor.                                                                                                    |  |  |  |
|     | •                                                                                                    | From the spot monitor if the spot monitor is chosen.                                                                                                    |  |  |  |
|     | Also<br>both                                                                                                    | Also, the camera will move on the main monitor if the same camera is being shown on both the main and spot monitors.                                                                                                    |  |  |  |
| 10. | The                                                                                                    | position of switch 7 on the keyboard determines how you call cameras.                                                                                                    |  |  |  |
|     | •                                                                                                    | If the switch is ON, all cameras are addressed consecutively. Do not count just<br>the cameras installed. Count 16 camera inputs per multiplexer, even if a<br>multiplexer has only two inputs. The first input of multiplexer 1 is always camera<br>1, the first input of multiplexer 2 is always 17, the second input of multiplexer 3 is<br>always camera 34. |  |  |  |
|     | •                                                                                                    | If the switch is OFF, cameras are addressed in groups of four according to the address of the multiplexer. Select a multiplexer (for example, number 3), then choose a camera (1-4).                                                                                                    |  |  |  |
| 11. | <ol> <li>If you have one multiplexer, it must be the master. If you have more than one<br/>multiplexer, any one of them must be the master and all others slaves (multiple:<br/>Advanced System Setup menu).</li> </ol>                                                                                                    |                                                                                                    |  |  |  |
|     | If you have a keyboard and switch 4 is OFF (polled communication mode), one multiplexer must be the master and all others slaves. If switch 4 is ON (non-polled mode), all multiplexers are slaves and the keyboard is the master.                                                                                                    |                                                                                                    |  |  |  |
| 12. | If you have more than one multiplexer, each must have a different address (multiplexer's Advanced System Setup menu).                                                                                                    |                                                                                                    |  |  |  |
| 13. | If you have a server, the multiplexer's address must correspond to the input to which it is connected on the server. For example, if the multiplexer goes to input 4 on the server, the multiplexer must be address 4.                                                                                                    |                                                                                                    |  |  |  |
| 14. | lf yo                                                                                                    | If you have a server, each keyboard must have its own address.                                                                                                    |  |  |  |
| 15. | If you have a server, each keyboard controls its corresponding monitors. In single mode, keyboard 1 controls monitor 1, keyboard 2 controls monitor 2, etc. In paired mode, keyboard 1 controls monitor 1 (main) and monitor 2 (spot), and keyboard 3 controls monitor 3 (main) and monitor 4 (spot). In paired mode, keyboards 2 and 4 are not used. |                                                                                                    |  |  |  |
| 16. | Adju                                                                                                    | st the VCR's head tracking control until the picture stabilizes if:                                                                                                    |  |  |  |
|     | a.                                                                                                    | the picture appears jittery when the multiplexer is in VCR playback mode, or                                                                                                    |  |  |  |
|     | b.                                                                                                    | one camera view sequences out of order when the multiplexer is in multi-screen VCR playback mode.                                                                                                    |  |  |  |

## RESET

To reset the multiplexer:

- 1. Unplug the power cord/transformer.
- 2. Hold down the **VIEW** button on the multiplexer's front panel while plugging the power cord/transformer into an electrical outlet.
- 3. When the Initialization menu appears, release the **VIEW** button. The monitor indicates PLEASE WAIT and begins a 20-second countdown. When the countdown finishes, this menu disappears, all programming menus are at their default settings, and the multiplexer is ready for use.
- 4. Reprogram the multiplexer. Refer to the *Programming* section.

# **SPECIFICATIONS**

## <u>VIDEO</u>

Format: Sampling Rate:

Input Level: NTSC: PAL: Digital Full Screen Image: 1 Vp-p, composite 525 lines, 60 fields/second 625 lines, 50 fields/second

720 (H) x 480 (V) pixels full screen
1440 bytes horizontal memory
12 MB display image memory
8-bit luminance, 256 shades of gray
8-bit chrominance, over 16 million colors
CCIR 601 4:2:2
13.5 MHz
Less than 1 percent, all modes

20 MHz Less than 2 degrees Less than 2 percent Bit mapped

## ELECTRICAL

Geometric Error: Analog Processing

Bandwidth: Differential Phase:

Differential Gain:

Character Generator:

Operating Voltage: Power: Video Inputs:

Monitor Outputs: Main:

Spot: VCR Inputs: VCR In:

VCR Outputs: VCR Out:

Alarm Inputs: Alarm Outputs:

## **GENERAL**

Operating Temperature: Relative Humidity: Construction: Finish: Dimensions: Weight: 12 VDC (±10%) Less than 10 watts 4, BNC, looping with rear DIP switch selectable termination, 75 ohms or Hi-Z 2 BNC, 75 ohms 4-pin mini-DIN, Y/C output (SVHS) BNC, 75 ohms 1

BNC, composite, 75 ohms 4-pin mini-DIN, Y/C input (SVHS)

BNC, composite, 75 ohms 4-pin mini-DIN, Y/C output (SVHS) 4 individually programmable for N.O. or N.C. 1

32° to 122°F (0° to 50°C) 90% (non-condensing) Aluminum Black 1.7 (H) x 8.4 (W) x 12.2 (D) inches (4.3 x 21.3 x 31.0 cm) 3.4 lb (1.5 kg)

# INDEX

## A

Advanced system setup 29 Alarm handling 32 Alarm inputs 28, 34 Alarm log 43 Alarm/relay/VCR scenario testing 39 Alarms description 6 installation 16 open/closed/disabled 28

#### С

Camera setup 34 CM6700 switcher/controller unit 20 CM9760-CDU-T 18 Coaxitron format 35 Comm type 30 Configure custom VCR 32 Covert mode 34 Custom VCR setup 33

#### D

Daisy chaining multiplexers 19 Date 27 Date format 29 Distribution unit in star configuration 18 Duplex multiplexers description 6 Dwell 35 Dwell rates 28

## Е

Esprit main menu 38

## F

Front panel control 29

## G

Genex pan/tilt control quick setup instructions 37 Global setups 28

## н

Head switching pulse 14, 32

#### I

Initializing multiplexers 21 Installation alarms 16 cameras 12 keyboard quick programming 37 mounting 11 Pelco time-lapse VCRs 15 powering the multiplexer 21 with CM6700 switcher/controller 20 with KBD4000 keyboard 17 with MX4000SVR server 19

## К

Keyboard 17 Keyboard description 7 Keyboard quick programming 37

## L

Live/VCR button 31

## М

Main monitor description 6 Main monitor display 27, 29 Main monitor menu 27 Main selection menu 26 Master multiplexer 44 Matrix switcher description 7 Menu defaults 36 Monitor types 6 Multiplexer resetting 44 MX4000SVR server 19 MX4000SVR testing 39

## Ν

Normally open/closed 28

# ο

O terminal 15, 16

## Ρ

Pan/tilt control quick setup 37 Password 22, 29 Playback format 32 Programming advanced system setup 29 alarm quick programming 28 camera setup 34 custom VCR setup 33 keyboard quick programming 37 main selection 26 quad button 26 record setup (live/VCR button) 31 sequence setup (sequence button) 35 system setup (view button) 27 view button 27 Protection switch 22

## Q

Quad button 26 Quick setup pan/tilt control 37

#### R

Record setup 31 Record speeds 27, 31, 33 Recording/playback testing 38 Relay testing 39 Resetting the multiplexer 44

## S

Seconds (sequence) 35 Sequence button 35 Sequence seconds 35 Sequence setup 35 Slave multiplexers 44 Spectra main menu 38 Spectra/Esprit pan/tilt control quick setup 38 Spot monitor description 6 Spot monitor display 30 Star configuration of multiplexers 18 Switch interval 33 Switching pulse 32 System setup menu 27

## т

Testing an alarm/relay/VCR scenario 39 Testing for recording/playback 38 Testing with the MX4000SVR 39 Time 27 Time display 27 Time-lapse recording description 5 Title 34 Title display 27 TTL relay 15, 16

## υ

Unit ID 30

## V

VCR switch pulse 32 VCR type 31 VCR video format 31 View button 27

## **REGULATORY NOTICES**

This equipment has been tested and found to comply with the limits of a Class B digital device, pursuant to part 15 of the FCC rules. These limits are designed to provide reasonable protection against harmful interference in a residential installation. This equipment generates, uses, and can radiate radio frequency energy and, if not installed and used in accordance with the instructions, may cause harmful interference to radio communications. However there is no guarantee that the interference will not occur in a particular installation. If this equipment does cause harmful interference to radio or television reception, which can be determined by turning the equipment off and on, the user is encouraged to try and correct the interference by one or more of the following measures:

- Reorient or relocate the receiving antenna.
- Increase the separation between the equipment and the receiver.
- Connect the equipment into an outlet on a circuit different from that to which the receiver is connected.
  - Consult the dealer or an experienced radio/TV technician for help.

#### PRODUCT WARRANTY AND RETURN INFORMATION

#### WARRANTY

Pelco will repair or replace, without charge, any merchandise proved defective in material or workmanship **for a period of one year** after the date of shipment.

Exceptions to this warranty are as noted below:

- · Five years on FT/FR8000 Series fiber optic products.
- Three years on Genex<sup>®</sup> Series products (multiplexers, server, and keyboard).
- Three years on Camclosure<sup>®</sup> and fixed camera models, except the CC3701H-2, CC3701H-2X, CC3751H-2, CC3651H-2X, MC3651H-22, and MC3651H-2X camera models, which have a five-year warranty.
- Two years on standard motorized or fixed focal length lenses.
- Two years on Legacy  $^{\odot}$ , CM6700/CM6800/CM9700 Series matrix, and DF5/DF8 Series fixed dome products.
- Two years on Spectra<sup>®</sup>, Esprit<sup>®</sup>, ExSite<sup>™</sup>, and PS20 scanners, including when used in continuous motion applications.
- Two years on Esprit<sup>®</sup> and WW5700 Series window wiper (excluding wiper blades).
- Eighteen months on DX Series digital video recorders, NVR300 Series network video recorders, and Endura<sup>™</sup> Series distributed network-based video products.
- One year (except video heads) on video cassette recorders (VCRs). Video heads will be covered for a period of six months.
- Six months on all pan and tilts, scanners or preset lenses used in continuous motion applications (that is, preset scan, tour and auto scan modes).

Pelco will warrant all replacement parts and repairs for 90 days from the date of Pelco shipment. All goods requiring warranty repair shall be sent freight prepaid to Pelco, Clovis, California. Repairs made necessary by reason of misuse, alteration, normal wear, or accident are not covered under this warranty.

Pelco assumes no risk and shall be subject to no liability for damages or loss resulting from the specific use or application made of the Products. Pelco's liability for any claim, whether based on breach of contract, negligence, infringement of any rights of any party or product liability, relating to the Products shall not exceed the price paid by the Dealer to Pelco for such Products. In no event will Pelco be liable for any special, incidental or consequential damages (including loss of use, loss of profit and claims of third parties) however caused, whether by the negligence of Pelco or otherwise.

The above warranty provides the Dealer with specific legal rights. The Dealer may also have additional rights, which are subject to variation from state to state.

If a warranty repair is required, the Dealer must contact Pelco at (800) 289-9100 or (559) 292-1981 to obtain a Repair Authorization number (RA), and provide the following information:

- 1. Model and serial number
- 2. Date of shipment, P.O. number, Sales Order number, or Pelco invoice number
- 3. Details of the defect or problem

If there is a dispute regarding the warranty of a product which does not fall under the warranty conditions stated above, please include a written explanation with the product when returned.

Method of return shipment shall be the same or equal to the method by which the item was received by Pelco.

#### RETURNS

In order to expedite parts returned to the factory for repair or credit, please call the factory at (800) 289-9100 or (559) 292-1981 to obtain an authorization number (CA number if returned for credit, and RA number if returned for repair).

All merchandise returned for credit may be subject to a 20% restocking and refurbishing charge.

Goods returned for repair or credit should be clearly identified with the assigned CA or RA number and freight should be prepaid. Ship to the appropriate address below.

If you are located within the continental U.S., Alaska, Hawaii or Puerto Rico, send goods to: Service Department

Pelco 3500 Pelco Way Clovis, CA 93612-5699

If you are located outside the continental U.S., Alaska, Hawaii or Puerto Rico and are instructed to return goods to the USA, you may do one of the following:

If the goods are to be sent by a COURIER SERVICE, send the goods to: Pelco 2500 Pelco May

3500 Pelco Way Clovis, CA 93612-5699 USA

If the goods are to be sent by a FREIGHT FORWARDER, send the goods to

Pelco c/o Expeditors 473 Eccles Avenue South San Francisco, CA 94080 USA Phone: 650-737-1700 Fax: 660-737-0933

#### **REVISION HISTORY**

Manual #DateCommentsC1995M7/01Original version.C1995M-A10/01Changed camera addressing information in the *Troubleshooting* section.

Pelco, the Pelco logo, Camclosure, Esprit, Genex, Legacy, and Spectra are registered trademarks of Pelco. Endura and ExSite are trademarks of Pelco. ©Copyright 2001, Pelco. All rights reserved. Free Manuals Download Website <u>http://myh66.com</u> <u>http://usermanuals.us</u> <u>http://www.somanuals.com</u> <u>http://www.4manuals.cc</u> <u>http://www.4manuals.cc</u> <u>http://www.4manuals.cc</u> <u>http://www.4manuals.com</u> <u>http://www.404manual.com</u> <u>http://www.luxmanual.com</u> <u>http://aubethermostatmanual.com</u> Golf course search by state

http://golfingnear.com Email search by domain

http://emailbydomain.com Auto manuals search

http://auto.somanuals.com TV manuals search

http://tv.somanuals.com